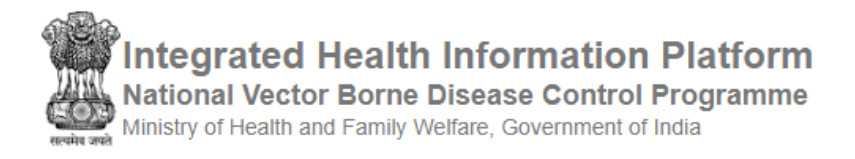

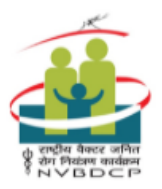

# **IHIP-MALARIA WEB PORTAL**

# USERS' MANUAL FOR DISTRICT MALARIA OFFICERS V1.0

(for Software Version: 1.6, Website Last Updated On: December 13th, 2019)

## Contents

| Login to the IHIP-Malaria web portal                        | 2  |
|-------------------------------------------------------------|----|
| Outbreaks                                                   | 3  |
| Action Update for 'Event Alert' or 'Health Condition Alert' | 4  |
| Action Update for 'EWS Outbreak Summary'                    | 6  |
| Reports                                                     | 7  |
| Disease Summary Dashboard                                   | 7  |
| Reporting Summary Dashboard                                 | 8  |
| Disease Summary                                             | 9  |
| Malaria Form Summary                                        | 11 |
| Vector Control Form Summary                                 | 13 |
| View Map                                                    | 14 |
| Search Facility                                             | 14 |
| View Conditions / Data                                      | 15 |
| Administration                                              | 16 |
| Manage Health Facilities                                    | 16 |
| Request for New Health Facility                             | 17 |
| Facility Summary                                            | 18 |
| Edit Facility Details                                       | 19 |
| Health Facility Delete Request                              | 22 |
| Login History                                               | 22 |
| Profile Update Status                                       | 23 |
| Subcenter Village Mapping                                   | 24 |
| User's menu                                                 | 26 |

# Login to the IHIP-Malaria web portal

- Open web browser on your computer and type the following URL in the browser's address bar: <u>https://ihip.nhp.gov.in/malaria</u>
- This will open the login page, enter your 'Username', 'Password', 'CAPTCHA' and click on 'Sign In'

**Screenshot 1: Login Screen** 

| Home About - |                                                  |   | Sign In |
|--------------|--------------------------------------------------|---|---------|
| Sign In      |                                                  |   |         |
|              | Username                                         |   |         |
|              | dmusert                                          |   |         |
|              | Password                                         |   |         |
|              | 2885 CRatea                                      | Ŷ |         |
|              | Enter CAPTCHA<br>1885                            |   |         |
|              | Sign In Reset Password<br>Or Call 1-800-180-1104 |   |         |

- The IHIP-Malaria home page will be displayed
- Click on the appropriate 'Menu' item to proceed further

Screenshot 2: Home Page

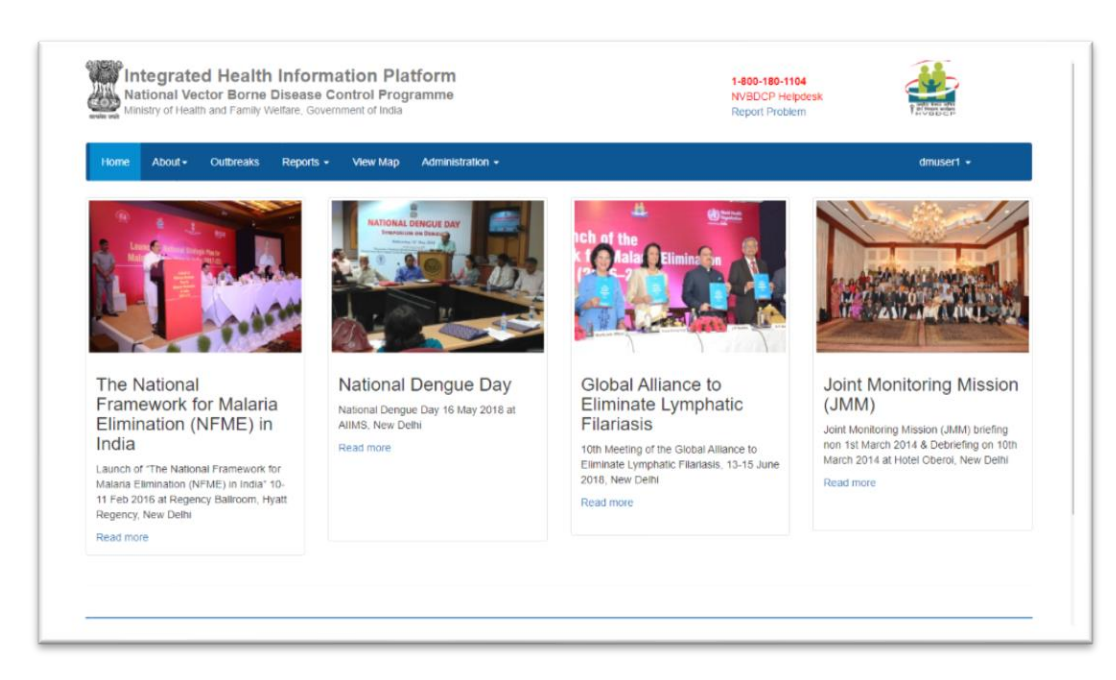

Note: This document will be continuously updated. The version of the updated document will be shown on the front page

# **Outbreaks**

- This menu enables the District Malaria Officer (DMO) to:
  - Examine reported 'Event Alerts' & 'Health Condition Alerts' in the district and 'Update Action' for these alerts
  - Examine 'EWS Outbreak Summary' & to provide 'DMO Update' for the ongoing outbreaks
  - o To view the affected cases line-list
  - To print the 'EWS Outbreak Summary Report'

| National Ver<br>Ministry of Healt | tor Borne Disease Con<br>h and Family Welfare, Governme | ntrol Programme<br>ent of India |                  |      |                  | 1-800-1<br>NVBDC<br>Report | 80-1104<br>P Helpdesk<br>Problem | 1200         | 2             |
|-----------------------------------|---------------------------------------------------------|---------------------------------|------------------|------|------------------|----------------------------|----------------------------------|--------------|---------------|
| iome About+                       | Outbreaks Reports -                                     | View Map Administrat            | ion +            |      |                  |                            |                                  |              | dmuser1 +     |
| vent Alerts                       |                                                         |                                 |                  |      | Health Condition | Alerts                     |                                  |              |               |
| Vert Date                         | Syndrome/Disease                                        | Source                          | Action Update    | -    | Alert Date       | Disease Condition          | Sub-District                     | View Details | Action Update |
| 8/12/2019 View                    | Malaria                                                 | Media-TV                        | 21344201951123-0 |      |                  |                            |                                  |              |               |
| 8/12/2019 View                    | Malaria                                                 | Media-Newspaper                 | 21344201951120-0 |      |                  |                            |                                  |              |               |
| 7/12/2019 View                    | Malaria                                                 | Health workers                  | 21344201951117-0 |      |                  |                            |                                  |              |               |
| 3/12/2019 View                    | Malaria                                                 | NGOs                            | 21344201950112-0 |      |                  |                            |                                  |              |               |
| 3/12/2019 View                    | Malaria                                                 | Media-Newspaper                 | Update Action    |      |                  |                            |                                  |              |               |
| 3/12/2019 View                    | Malaria                                                 | Laboratories                    | 21344201950094-0 |      |                  |                            |                                  |              |               |
| \$12/2819 View                    | Mataria                                                 | Laboratories                    | 21344201950092.0 | *    |                  |                            |                                  |              |               |
| low More                          |                                                         |                                 |                  |      | Show More        |                            |                                  |              |               |
| WS Outbreak Su                    | mmary                                                   |                                 |                  |      |                  |                            |                                  |              |               |
| utbreak I.D                       | Status                                                  |                                 | Syndrome/Dis     | case | Health Facili    | ies                        | Preliminary Informatio           | an Init      | iated Date    |
| 21344201951123-0                  | Ongoir                                                  | g-Under Surveillance            | Malaria          |      | BANTALA          |                            |                                  | 15/          | 12/2019       |
|                                   |                                                         |                                 |                  |      |                  |                            |                                  |              |               |

Screenshot 3: Outbreak Page

- 'Event Alert' is a piece of information submitted by a IHIP-Malaria portal user which the user thinks important to be informed to the authorities with public health surveillance point of view
- 'Health Condition Alert' is a system generated alert that is raised when number of cases of a health condition exceeds the pre-defined threshold limit
- 'EWS Outbreak' is an actioned 'Event Alert' or 'Health Condition Alert' which has been marked for 'Outbreak Investigation Required' by authorities (DMO/SMO/CMO) based on the available 'Preliminary Information'
- Under 'Outbreaks' menu the district level user is expected to take following actions:
  - o 'Action Update' for 'Event Alert' or 'Health Condition Alert'
  - 'Action Update' for' EWS Outbreak'

3 Page

# Action Update for 'Event Alert' or 'Health Condition Alert'

- On clicking the button 'Update Action' a pop-up window will appear asking 'Action Update' from the DMO
- The DMO has to fill the 'Preliminary Information' regarding the event
- 'Health Condition' is pre-selected as 'Malaria'
- Based on the information available DMO has to decide whether this event requires outbreak investigation or not
- If DMO select 'No' for the 'Outbreak Investigation Required' & submit the same, the 'Update Action' button will change to 'Reviewed' for this event. No further action is required for this event.

| Home About-      | Source of Information: Media-Newspaper | Alert Id: 21344201950110-EA | dmuser1 +             |
|------------------|----------------------------------------|-----------------------------|-----------------------|
|                  | Even occurred date : 13/12/2019        |                             |                       |
| Event Alerts     | No such cases, informed by local ANM   |                             |                       |
| Alert Date       | Hashb Condition*                       |                             | Details Action Update |
| 18/12/2019 View  | Malaria                                |                             |                       |
| 18/12/2019 View  | Outbreak Investigation Required        |                             |                       |
| 17/12/2019 View  | No *                                   |                             |                       |
| 13/12/2019 View  |                                        |                             |                       |
| 13/12/2019 View  | Submit Reset                           |                             | Close                 |
| 13/12/2019 View  |                                        |                             |                       |
| 13/13/3010 Linux | Malana I aturaturke 213//20105000.0    |                             |                       |
| Show More        |                                        | Show More                   |                       |

### Screenshot 4: Event Alert - Action Update

- If DMO select 'Yes' for the 'Outbreak Investigation Required' the 'Event Outbreak ID' will be generated besides the selection box & the action update window will Expand further asking some more details
- Under 'RRT Details' the details to be filled are 'Date of RRT constituted', 'RRT Member Type', 'Mobile Number' and 'Date of Deployment'
- For 'RRT Member Type' one has to select whether the RRT member is 'State/District RRT Member' or 'Health Facility Officer'
  - The 'State/District RRT Members' are pre-registered in the system and list for them is available to choose from
  - For 'Health Facility Officers' one has to choose the 'Sub District' & respective 'Health Facility' with name of designated MO

| Manustry of Healt | h and Family Welfare, Governm | Reverse of Information Maria Ne       | Alex 14 11342741087445.84              | The second                 |
|-------------------|-------------------------------|---------------------------------------|----------------------------------------|----------------------------|
|                   | _                             | avarve or mormation, measure          |                                        |                            |
| Home About-       | Outbreaks Reports -           | Event Occurred Date : 13/12/201       |                                        | dmuser1 -                  |
|                   |                               | Preliminary Information               |                                        |                            |
| Event Alerts      |                               | Cases confirmed by local ANM          | A                                      |                            |
| Alert Date        | Syndrome:Disease              | Health Condition*                     |                                        | View Details Action Update |
| 18/12/2019 View   | Malaria                       | Malaria                               | •                                      |                            |
| 18/12/2019 View   | Malaria                       | Outbreak Investigation Required       | Event Outbreak ID                      |                            |
| 17/12/2019 View   | Malaria                       | Ves                                   | ¥ 21244201950110-0                     |                            |
| 13/12/2019 View   | Malaria                       |                                       |                                        |                            |
| 13/12/2019 View   | Malaria                       | RRT Details:<br>Date RRT constituted* |                                        |                            |
| 13/12/2019 View   | Malaria                       | 30/12/2019                            |                                        |                            |
| 19/12/2019 Ules   | Materia                       | RRT Member Type                       | RRT Member* Mobile Number              |                            |
| Show More         |                               | State/District RRT Member *           | Dr Sanjay - Epidemologist • 0025352141 |                            |
|                   | _                             | Date of Deployment                    |                                        |                            |
| EWS Outbreak Su   | mmary                         | 31/12/2019                            |                                        |                            |
| Outbreak LD       | Status                        | Facility Covered.                     |                                        | mation Initiated Date      |
| 21344201951123.4  | Cingue Cingue                 | District"                             | Sub District" Health Facility          | 18/12/2019                 |
| 213942919311234   |                               | ANUGUL V                              | Athmalik T PATAKA/Primary Health Cr T  |                            |

### Screenshot 5: Event Alert - Action Update - Deploying RRT

- Multiple RRT members may be assigned for a single outbreak by clicking <a>Image</a>
- Under 'Facility Covered' one has to select the 'District', 'Sub District' and 'Health Facility
- Multiple health facilities may be selected to be covered by clicking <sup>1</sup> sign
- Once information in the window 'Action Update' is complete, one has to click the submit button. Window titled 'Initiating Outbreak Investigation' will pop-up, user has to click 'Submit' button once again to confirm submission

|                                       |                     |                               |                            |                              |               |             | Marana a         |
|---------------------------------------|---------------------|-------------------------------|----------------------------|------------------------------|---------------|-------------|------------------|
|                                       |                     | Outbreak I.D :                |                            | 21344201950110-O             |               |             |                  |
| Home About-                           | Outereaks Reports - | Source Of Information:        |                            | Media-Newspaper              |               |             | dmuser1 -        |
|                                       |                     | Health Condition Name:        |                            | Malaria                      |               |             |                  |
| Event Alerts                          |                     | Preliminary Information:      |                            | Cases confirmed by local ANM |               |             |                  |
|                                       |                     | Investigation Required:       |                            | Yes                          |               |             |                  |
| Alert Date                            | Syndrome:Disease    | Message to be sent to PHCs/ S | Cs -                       | PATAKA                       |               | View Detail | is Action Update |
|                                       |                     | -                             |                            |                              |               |             |                  |
|                                       | Malaria             |                               |                            |                              | Cancel Submit |             |                  |
|                                       | Materia             | L                             |                            |                              |               |             |                  |
|                                       |                     |                               |                            |                              |               |             |                  |
|                                       |                     | RRT Details:                  |                            |                              |               |             |                  |
|                                       |                     | Date RRT constituted*         |                            |                              |               |             |                  |
|                                       |                     | 3012/2019                     | -                          |                              |               |             |                  |
|                                       |                     | RRT Member Type               | RRT Member*                | Mobile Numbr                 | ĸ             |             |                  |
|                                       |                     | State District RH7 Member Y   | Dr Sanjay - Epidemiologist | • 0025352141                 |               |             |                  |
|                                       |                     | Date of Deployment            |                            |                              |               |             |                  |
| EWS Outbreak Su                       | mmary               | 31/12/2019                    | -                          |                              |               |             |                  |
|                                       |                     | Facility Covered              |                            |                              |               | mation :    |                  |
|                                       | The second second   | District*                     | Sub District"              | Health Facility              |               |             |                  |
| Contract of the local division of the |                     | ANUGUL Y                      | Athmalik ¥                 | PATAKA(Primary Health Ce 🔻   |               |             |                  |
| 213442010511234                       |                     | 1.1.1.1.1.1.1.1               |                            |                              |               |             |                  |

Screenshot 6: Event Alert - Action Update - Initiating Outbreak Investigation

Note: This document will be continuously updated. The version of the updated document will be shown on the front page

- On successful submission
  - The event alert/health condition alert will be converted to 'EWS Outbreak' and this will get listed under 'EWS Outbreak Summary' with 'Status' as – 'Ongoing-Under Surveillance'.
  - 'Update Action' button in 'Event Alert' box under 'Action Update' column for this event will be replaced by 'Event Outbreak ID'

# Action Update for 'EWS Outbreak Summary'

- One has to click on 'Outbreak ID' for outbreaks with status as 'Ongoing-Under Surveillance' or 'Ongoing-Contained' outbreak
- This will open an 'Action Update' window showing details such as 'Outbreak Details', 'RRT Members', 'RRT Members Updates'
- Under 'RRT Members Update' the date-wise action updates submitted by RRT members/MOs will be visible under following headings:
  - Event Information Update
  - Public Health Response
  - o Information from other Sectors
  - $\circ$  Documents
- After reviewing the information submitted by RRT/MOs, DMO has to provide the further directions to them under 'DMO Update' in the form of:
  - o IHR Risk Assessment
  - Outbreak Status
  - Sub Status
  - o Remarks
  - o Additional Documents
- Line listing of cases & List of death cases is also available at the bottom of the window
- DMO has to mark among the four conditions implying IHR Risk if situation warrants so

6 Page

Screenshot 7: EWS Outbreak - Action Update

| waak ministry of ficult | h and Family Welfare, Govern | Doviet                                                        |                                 |                                                        | · · · · · · · · · · · · · · · · · · · |           | NVDDCP              |  |
|-------------------------|------------------------------|---------------------------------------------------------------|---------------------------------|--------------------------------------------------------|---------------------------------------|-----------|---------------------|--|
| Home About+             | Outbreaks Reports +          | Outbreak Details:                                             |                                 |                                                        |                                       |           | dmuser1 -           |  |
| event Alerts            |                              | Outbreak Id :21344<br>Health Condition Na                     | 201950110-O<br>ame :Malaria     | Source Of Information :Me<br>RRT Constituted Date :30/ | dia-Newspaper<br>12/2019              |           |                     |  |
| Alert Date              | Syndrome/Disease             | Preliminary Informat                                          | tion :Cases confirmed by local  | Health Facility :PATAKA                                |                                       | View De   | tails Action Update |  |
| 18/12/2019 View         | Malaria                      | ANM                                                           |                                 |                                                        |                                       |           |                     |  |
| 18/12/2019 View         | Malaria                      | RRT Members                                                   |                                 |                                                        |                                       | _         |                     |  |
| 17/12/2019 View         | Malaria                      | Name                                                          | Mobile Number                   | Speciality                                             | Deployment Date                       |           |                     |  |
| 13/12/2019 View         | Malaria                      | Dr Sanjay                                                     | 9925352141                      | Epidemiologist                                         | 31/12/2019                            |           |                     |  |
| 13/12/2019 View         | Malaria                      |                                                               |                                 |                                                        |                                       |           |                     |  |
| 13/12/2019 View         | Malaria                      | IHR Risk Assessmer                                            | nt:                             |                                                        |                                       |           |                     |  |
| how More                |                              | <ul> <li>Serious Public H</li> <li>Unusual or unex</li> </ul> | fealth Impact                   |                                                        |                                       |           |                     |  |
| WS Outbreak Su          | mmary                        | International dis                                             | ease spread                     |                                                        |                                       |           |                     |  |
| Outbreak I.D            | Status                       | Interference with                                             | h international travel or trade |                                                        |                                       | ation     | Initiated Date      |  |
| 21344201950110-0        | Ongoi                        | Outbreak Status*                                              | Sub Status*                     |                                                        |                                       | local ANM | 31/12/2019          |  |
| 21344201951123-0        | Ongoi                        | Remarks                                                       | Under Survellan                 | ce ¥                                                   |                                       |           | 18/12/2019          |  |
| 21344201951120-0        | Ongoi                        |                                                               |                                 |                                                        |                                       |           | 18/12/2019          |  |
|                         | Comp                         |                                                               |                                 |                                                        |                                       |           | 17/12/2019          |  |
| 21344201951117-0        |                              |                                                               |                                 | 10                                                     |                                       |           |                     |  |

- For 'Outbreak Status' DMO has to select either 'Completed' or 'Ongoing'
  - If 'Completed' is selected the field 'Sub Status' will change to 'Date RRT Investigation Completed'
  - If 'Ongoing' is selected, DMO has to select further 'Sub Status' either as 'Contained' or 'Under Surveillance'
- There is provision to mention 'Remarks' in the provided text box in needed
- If DMO want to attach any additional document, he/she can click on 'Choose Files' to select & attach the documents
- Once all information is complete user has to click on the button 'Save' to save/submit the DMO updates.
- By clicking 'Print' button at the top of the 'Action Update' window, one can print the 'EWS Outbreak Summary Report' with line-listing of affected cases

# **Reports**

## **Disease Summary Dashboard**

• Under this DMO can generate & print the report for 'Total number of cases tested for Malaria' with details such as positive cases, age & gender distribution & weekwise trend for positive cases

• Filtering options available are 'Sub Districts'/'Date Range'

Screenshot 8: Reports - Disease Summary Dashboard

| 110                                                        | National Vect                                                                                                    | tor Borne<br>and Family W  | Disease Contro<br>Velfare, Government                                                 | of India                 | ramme                                      | 8                                                          |                                                          |                                                      |                                                                                                    | 1-8<br>NV<br>Rej                                                             | 00-180-110<br>BDCP Help<br>oort Problem | desk<br>n                 | Taddee and a            |  |
|------------------------------------------------------------|----------------------------------------------------------------------------------------------------|----------------------------|---------------------------------------------------------------------------------------|--------------------------|--------------------------------------------|------------------------------------------------------------|----------------------------------------------------------|------------------------------------------------------|----------------------------------------------------------------------------------------------------|------------------------------------------------------------------------------|-----------------------------------------|---------------------------|-------------------------|--|
| н                                                          | iome About+                                                                                                    | Outbreaks                  | Reports - Vie                                                                         | w Map                    | Admir                                      | nistration +                                               |                                                          |                                                      |                                                                                                    |                                                                              |                                         |                           | dmuser1 -               |  |
| Но                                                         | ome / Reports / Dis                                                                                                    | sease Summa                | ary Dashboard                                                                         |                          |                                            |                                                            |                                                          |                                                      |                                                                                                    |                                                                              |                                         |                           |                         |  |
| <b>B</b> P                                                 | Print                                                                                                    |                            | То                                                                                    | tal numb                 | er of ca                                   | ases tested                                                | for Malar                                                | ia for All S                                         | Sub-District                                                                                                    | s of ANUGU                                                                   | District,                               | Odisha                    |                         |  |
| isea                                                       | ase Conditions                                                                                                    |                            |                                                                                       |                          | 0                                          |                                                            |                                                          |                                                      |                                                                                                    |                                                                              |                                         |                           |                         |  |
| Vala                                                       | laria                                                                                                    | • 0 La                     | ast 3 Months                                                                          |                          |                                            | Last 6 Mont                                                | ths                                                      |                                                      | Last 1                                                                                                    | Year                                                                         |                                         | 🛞 By                      | / Date Range            |  |
|                                                            |                                                                                                    |                            |                                                                                       |                          | -                                          | Court o morn                                               |                                                          |                                                      |                                                                                                    |                                                                              |                                         |                           |                         |  |
|                                                            |                                                                                                    | (\$                        | ince Sep 30, 2019)                                                                    |                          |                                            | (Since Jun)                                                | 24, 2019)                                                |                                                      | (Since                                                                                                    | Dec 31, 2018)                                                                |                                         |                           |                         |  |
| Ap                                                         | ply Filler Reset                                                                                                    | (S<br>Dise                 | iince Sep 30, 2019)<br>ase Summary : (                                                | Disease - I              | Malaria                                    | (Since Jun<br>Sub-Di                                       | 24, 2019)<br>istrict : All                               | District : )                                         | (Since                                                                                                    | Dec 31, 2018)<br>State : Odisha                                              | 0                                       |                           |                         |  |
| Ap                                                         | oply Filter Reset                                                                                                    | (S                         | ince Sep 30, 2019)<br>ase Summary : (<br>Sub-District Nam                             | Disease - I              | Malaria<br>amples                          | (Since Jun<br>Sub-Di<br>Positive                           | 24, 2019)<br>istrict : All<br>Pos                        | District : :                                         | (Since<br>ANUGUL<br>Po<br><=5                                                                                                    | Dec 31, 2018)<br>State : Odisha<br>sitive Male<br>>5                         | Posit                                   | ive Female                | Weekwise Positive Cases |  |
| Ap                                                         | phy Filter Reset Sub-Districts Anugul                                                                                     | (S                         | ince Sep 30, 2019)<br>ase Summary : (<br>Sub-District Nam                             | Disease - I<br>e Sa<br>T | Malaria<br>amples<br>lested                | (Since Jun<br>Sub-Di<br>Positive<br>Cases                  | 24, 2019)<br>Istrict : All<br>Pos<br>Male                | District : /<br>itive Cases<br>Female                | (Since<br>ANUGUL<br>Po<br><=5<br>Years                                                                                                    | Dec 31, 2018)<br>State : Odisha<br>sitive Male<br>>5<br>Years                | Posit<br><=5<br>Years                   | ive Female<br>>5<br>Years | Weekwise Positive Cases |  |
|                                                            | pply Filler Reset<br>Sub-Districts<br>Anugul<br>Athmaliik                                                                 | Dise                       | ince Sep 30, 2019)<br>ase Summary : (<br>Sub-District Nam<br>Overall                  | Disease - I<br>e Sa<br>T | Malaria<br>amples<br>lested<br>4           | (Since Jun<br>Sub-Di<br>Positive<br>Cases                  | 24, 2019)<br>istrict : All<br>Pos<br>Male                | District : /<br>itive Cases<br>Female<br>0           | (Since<br>ANUGUL<br>Po<br><=5<br>Years<br>0                                                                                                    | Dec 31, 2018)<br>State : Odisha<br>sitive Male<br>>5<br>Years<br>4           | Posit<br><=5<br>Years                   | ive Female<br>>5<br>Years | Weekwise Positive Cases |  |
| Api<br>3 /<br>3 /                                          | ply Filter Reset Sub-Districts Anugul Athmatik Banarpal                                                                   | Dise                       | ince Sep 30, 2019)<br>ase Summary : (<br>Sub-District Nam<br>Overall                  | Disease - I<br>B Se<br>T | Malaria<br>amples<br>fested<br>4           | (Since Jun )<br>Sub-Di<br>Positive<br>Cases<br>4           | 24, 2019)<br>istrict : All<br>Pos<br>Male<br>4           | District : /<br>itive Cases<br>Female<br>0           | (Since<br>ANUGUL<br>Po<br><=5<br>Years<br>0                                                                                                    | Dec 31, 2018)<br>State : Odisha<br>sitive Male<br>>5<br>Years<br>4           | Posit<br><=5<br>Years                   | ive Female<br>>5<br>Years | Weekwise Positive Cases |  |
| Ap)<br>3 /<br>3 /<br>3 1                                   | ply Filter Reset<br>Sub-Districts<br>Anugul<br>Athmalik<br>Banarpal<br>Bantala                                            | (S<br>Dise                 | ince Sep 30, 2019)<br>ase Summary : (<br>Sub-District Nam<br>Overall<br>gul           | Disease + 1<br>B Sa<br>T | Malaria<br>amples<br>fested<br>4<br>3      | (Since Jun)<br>Sub-Di<br>Positive<br>Cases<br>4<br>3       | 24, 2019)<br>istrict : All<br>Pos<br>Male<br>4<br>3      | District : /<br>tive Cases<br>Female<br>0            | (Since<br>ANUGUL<br>Po<br><=5<br>Years<br>0<br>0                                                                                                    | Dec 31, 2018)<br>State : Odisha<br>sitive Male<br>>5<br>Years<br>4<br>3      | Posit<br><=5<br>Years                   | ive Female<br>>5<br>Years | Weekwise Positive Cases |  |
| Ap)<br>0 /<br>0 1<br>0 1                                   | ply Filter Reset<br>Sub-Districts<br>Anugul<br>Athmalik<br>Banarpal<br>Bantala<br>Bikrampur                               | (S<br>Dise<br>Anuc         | ince Sep 30, 2019) ase Summary : ( Sub-District Nam Overall gul nation                | Disease - I<br>B Se<br>T | Malaria<br>amples<br>lested<br>4<br>3      | (Since Jun)<br>Sub-Di<br>Positive<br>Cases<br>4<br>3       | 24, 2019)<br>istrict : All<br>Pos<br>Male<br>4<br>3      | District : /                                         | (Since<br>ANUGUL<br>Po<br><=5<br>Years<br>0<br>0                                                                                                    | Dec 31, 2018)<br>State : Odisha<br>sitive Male<br>>5<br>Years<br>4<br>3      | Positi<br><=5<br>Years                  | ive Female<br>>5<br>Years | Weekwise Positive Cases |  |
| Ap<br>1 /<br>1 /<br>1 /<br>1 /<br>1 /<br>1 /<br>1 /<br>1 / | ply Filter Reset<br>Sub-Districts<br>Anugul<br>Aftmalik<br>Bantala<br>Bantala<br>Bikrampur<br>Chhendipada                 | (S<br>Dise<br>Anug<br>Athr | ince Sep 30, 2019)<br>ase Summary : (<br>Sub-District Nam<br>Overall<br>gul<br>nallik | Disease - 1<br>B St      | Malaria<br>amples<br>fested<br>4<br>3<br>1 | (Since Jun<br>Sub-D<br>Positive<br>Cases<br>4<br>3<br>1    | 24, 2019)<br>istrict : All<br>Male<br>4<br>3<br>1        | District :/<br>itive Cases<br>Female<br>0<br>0       | (Since<br>ANUGUL<br>Control Control | Dec 31, 2018)<br>State : Odisha<br>sitive Male<br>>5<br>Years<br>4<br>3<br>1 | Posit<br><=5<br>Years                   | ive Female<br>>5<br>Years | Weekwise Positive Cases |  |
|                                                            | ply Filter Reset Sub-Districts Anugul Athmalik Banarpal Bantala Bilvampur Chhendipada Collicy                             | (S<br>Dise                 | ince Sep 30, 2019)<br>ase Summary : (<br>Sub-District Nam<br>Overall<br>gul<br>nallik | Disease - I<br>B St<br>T | Malana<br>amples<br>fested<br>4<br>3<br>1  | (Since Jun )<br>Sub-Di<br>Positive<br>Cases<br>4<br>3<br>1 | 24, 2019)<br>istrict : All<br>Pos<br>Male<br>4<br>3<br>1 | District : i<br>titve Cases<br>Female<br>0<br>0<br>0 | (Since<br>ANUGUL<br>Po<br><=5<br>Years<br>0<br>0<br>0                                                                                                    | Dec 31, 2018)<br>State : Odisha<br>stive Male<br>>5<br>Years<br>4<br>3<br>1  | Posit<br><=5<br>Years                   | ive Female<br>>5<br>Years | Weekwise Positive Cases |  |
|                                                            | ply Filler Reset Sub-Districts Arrugul Athmatik Banarpal Bantala Bikrampur Chhendipada Collery Handapa                    | (S<br>Dise<br>Anuç<br>Athr | ince Sep 30, 2019)<br>ase Summary : (<br>Sub-District Nam<br>Overall<br>gul<br>nallik | Disease - I<br>B Se<br>T | Malaria<br>amples<br>fested<br>4<br>3<br>1 | (Since Jun )<br>Sub-Di<br>Positive<br>Cases<br>4<br>3<br>1 | 24, 2019)<br>istrict : All<br>Male<br>4<br>3<br>1        | District : /<br>titve Cases<br>Female<br>0<br>0<br>0 | (Since<br>ANUGUL<br>Po<br><=5<br>Years<br>0<br>0<br>0                                                                                                    | Dec 31, 2018)<br>State : Odisha<br>stive Male<br>>5<br>Years<br>4<br>3<br>1  | Posit<br><=5<br>Years                   | ive Female<br>>5<br>Years | Weekwise Positive Cases |  |
|                                                            | ply Filter Reset Sub-Districts Anugul Athmalik Banarpal Banarpal Banarpal Banarpal Chlendipada Collery Handapa industrial | (S<br>Dise<br>Anuç<br>Athr | ince Sep 30, 2019)<br>ase Summary : (<br>Sub-District Nam<br>Overall<br>gul<br>nallik | Disease - I<br>B St<br>T | Malaria<br>amples<br>Tested<br>4<br>3<br>1 | (Since Jun )<br>Sub-D<br>Cases<br>4<br>3<br>1              | 24, 2019)<br>istrict : All<br>Pos<br>Male<br>4<br>3<br>1 | District : /<br>titve Cases<br>Female<br>0<br>0      | (Since<br>ANUGUL<br>Po<br><=5<br>Years<br>0<br>0<br>0                                                                                                    | Dec 31, 2018)<br>State : Odisha<br>stive Male<br>>5<br>Years<br>4<br>3<br>1  | Positi<br><=5<br>Years                  | ive Female<br>>5<br>Years | Weekwise Positive Cases |  |

## **Reporting Summary Dashboard**

 Under this DMO can generate & print the 'Week/Month wise' Malaria Form submission summary (reporting status) with filtering options 'Sub District'/'Date Range'

#### **Screenshot 9: Reports - Reporting Summary Dashboard**

| National Vector                                                                                                   | Borne Disease Control P<br>Family Welfare, Government of In                                            | rogramme<br><sub>dia</sub>                                                                                                |                                                                            |                      |                 |                 | 1<br>N<br>R     | -800-180-<br>WBDCP H<br>leport Prol | 1104<br>Ielpdesk<br>blem |                 | 臣               |                 |                 |                 |
|----------------------------------------------------------------------------------------------------|----------------------------------------------------------------------------------------------------|----------------------------------------------------------------------------------------------------|----------------------------------------------------------------------------|----------------------|-----------------|-----------------|-----------------|-------------------------------------|--------------------------|-----------------|-----------------|-----------------|-----------------|-----------------|
| Home About - Out                                                                                                  | breaks Reports - View Ma                                                                               | ap Administra                                                                                                    | ition <del>-</del>                                                         |                      |                 |                 |                 |                                     |                          |                 | đ               | muser1 •        |                 |                 |
| Home / Reports / Report                                                                                           | ng Status Summary                                                                                      |                                                                                                    |                                                                            |                      |                 |                 |                 |                                     |                          |                 |                 |                 |                 |                 |
|                                                                                                    | Daywise M F                                                                                            | orm submissio                                                                                                    | n summary for                                                              | last 2 we            | eks for         | All Sub-D       | Districts       | of ANUG                             | UL Distr                 | ict, Odisl      | ha              |                 |                 |                 |
| Form Type*<br>M Form                                                                                              | Last 2 Weeks                                                                                           | Last 3 M                                                                                                    | onths                                                                      | •                    | ast 6 Mor       | iths            |                 | Last                                | 1 Year                   |                 | •               | DateRang        | je              |                 |
| Apply Filter Reset                                                                                                |                                                                                                    |                                                                                                    |                                                                            |                      |                 |                 |                 |                                     |                          |                 |                 |                 |                 |                 |
|                                                                                                    |                                                                                                    |                                                                                                    |                                                                            |                      |                 |                 |                 |                                     |                          |                 |                 |                 |                 |                 |
| Sub-Districts / Blocks                                                                                            | Sub-District Name                                                                                      | No.of Villages                                                                                                    | No.of Health Fa                                                            | Dec                  | Dec<br>D18      | Dec<br>D19      | Dec<br>D20      | Dec<br>D21                          | Dec                      | Dec<br>D23      | Dec<br>D24      | Dec<br>D25      | Dec<br>D26      | Dec             |
| Sub-Districts / Blocks                                                                                            | Sub-District Name                                                                                      | No.of Villages                                                                                                    | No.of Health Fa<br>clittles<br>91                                          | Dec<br>D17<br>1      | Dec<br>D18<br>0 | Dec<br>D19<br>0 | Dec<br>D20<br>0 | Dec<br>D21<br>1                     | Dec<br>D22<br>0          | Dec<br>D23<br>0 | Dec<br>D24<br>0 | Dec<br>D25<br>0 | Dec<br>D26<br>0 | Dec<br>D27<br>0 |
| Sub-Districts / Blocks Anugul Athmallik                                                                           | Sub-District Name<br>Overall                                                                           | No.of Villages                                                                                                    | No.of Health Fa<br>clittles<br>91<br>5                                     | Dec<br>D17<br>1      | Dec<br>D18<br>0 | Dec<br>D19<br>0 | Dec<br>D20<br>0 | Dec<br>D21<br>1                     | Dec<br>D22<br>0          | Dec<br>D23<br>0 | Dec<br>D24<br>O | Dec<br>D25<br>O | Dec<br>D26<br>0 | Dec<br>D27<br>0 |
| Sub-Districts / Blocks Arugul Athmallik Banarpal                                                                  | Sub-District Name<br>Overall<br>Anugul                                                                 | No.of Villages                                                                                                    | No.of Health Fa<br>cilities<br>91<br>5                                     | Dec<br>D17<br>1<br>1 | Dec<br>D18<br>0 | Dec<br>D19<br>0 | Dec<br>D20<br>0 | Dec<br>D21<br>1                     | Dec<br>D22<br>0          | Dec<br>D23<br>0 | Dec<br>D24<br>O | Dec<br>D25<br>O | Dec<br>D26<br>0 | Dec<br>D27<br>0 |
| Sub-Districts / Blocks Arugul Athmatik Banarpal Bantala                                                           | Sub-District Name<br>Overall<br>Anugul<br>Athmallik                                                    | No.of Villages 1774 96 136                                                                                                | No.of Health Fa<br>cilties<br>91<br>5<br>6                                 | Dec<br>D17<br>1      | Dec<br>D18<br>0 | Dec<br>D19<br>0 | Dec<br>D20<br>O | Dec<br>D21<br>1                     | Dec<br>D22<br>0          | Dec<br>D23<br>O | Dec<br>D24<br>0 | Dec<br>D25<br>O | Dec<br>D26<br>0 | Dec<br>D27<br>0 |
| Sub-Districts / Blocks Anugul Annalik Banarpal Bantala Binsampur Charampur                                        | Sub-District Name<br>Overall<br>Anugul<br>Athmallik<br>Banarpal                                        | No. of Villages<br>1774<br>96<br>136<br>75                                                                                | No.of Health Fa<br>cilities<br>91<br>5<br>6<br>7                           | Dec<br>D17<br>1      | Dec<br>D18<br>0 | Dec<br>D19<br>0 | Dec<br>D20<br>0 | Dec<br>D21<br>1                     | Dec<br>D22<br>0          | Dec<br>D23<br>0 | Dec<br>D24<br>O | Dec<br>D25<br>O | Dec<br>D26<br>0 | Dec<br>D27<br>0 |
| Sub Districts / Blocks Anugul Anugul Athmatik Banapal Bantala Bitvampur Chhendipada Cating                        | Sub-District Name<br>Overall<br>Anugul<br>Athmallik<br>Banarpal<br>Bantala                             | No of Villages<br>1774<br>96<br>136<br>75<br>91                                                                           | No.of Health Fa<br>cilities<br>91<br>5<br>6<br>7<br>7<br>7                 | Dec<br>D17<br>1      | Dec<br>D18<br>0 | Dec<br>D19<br>0 | Dec<br>D20<br>0 | Dec<br>D21<br>1                     | Dec<br>D22<br>0          | Dec<br>D23<br>O | Dec<br>D24<br>0 | Dec<br>D25<br>O | Dec<br>D26<br>0 | Dec<br>D27<br>0 |
| Sub-Districts / Blocks Anugul Ahmalik Banapal Bantala Bitvampur Chhendipada Collery Handana                       | Sub-District Name<br>Overall<br>Anugul<br>Athmatlik<br>Banarpal<br>Bantala<br>Bikrampur                | No of Villages           1774           96           135           75           91           15                           | No of Health Fa<br>cillies<br>91<br>5<br>6<br>7<br>7<br>7<br>0             | Dec<br>D17<br>1      | Dec<br>D18<br>0 | Dec<br>D19<br>0 | Dec<br>D20<br>0 | Dec<br>D21<br>1                     | Dec<br>D22<br>0          | Dec<br>D23<br>0 | Dec<br>D24<br>0 | Dec<br>D25<br>O | Dec<br>D26<br>0 | Dec<br>D27<br>0 |
| Sub-Districts / Blocks Anugul Athmalik Banapal Bantala Bikrampur Chhendipada Collery Handapa indistrial           | Sub-District Name<br>Overall<br>Anugul<br>Athmallik<br>Banarpal<br>Bantala<br>Bikrampur<br>Chhendipada | No of Villages           1774           96           135           75           91           15           122             | No of Health Fa<br>cillies<br>91<br>5<br>6<br>7<br>7<br>7<br>0<br>11       | Dec<br>D17<br>1      | Dec<br>D18<br>0 | Dec<br>D19<br>0 | Dec<br>D20<br>0 | Dec<br>D21<br>1                     | Dec<br>D22<br>0          | Dec<br>D23<br>0 | Dec<br>D24<br>0 | Dec<br>D25<br>0 | Dec<br>D26<br>0 | Dec<br>D27<br>0 |
| Sub-Districts / Blocks Arugul Athmallik Banarpal Banatal Bitrampur Chendipada Collery Handapa Industrial Jaranada | Sub-District Name<br>Overall<br>Anugul<br>Athmallik<br>Bantala<br>Bikrampur<br>Chhendipada<br>Colliery | No of Vilages           1774           96           135           75           91           15           122           51 | No of Heatth Fa<br>cilities<br>91<br>5<br>6<br>7<br>7<br>7<br>0<br>11<br>4 | Dec<br>D17<br>1      | Dec<br>D18<br>0 | Dec<br>D19<br>0 | Dec<br>D20<br>0 | Dec<br>D21<br>1                     | Dec<br>D22<br>0          | Dec<br>D23<br>0 | Dec<br>D24<br>0 | Dec<br>D25<br>0 | Dec<br>D26<br>0 | Dec<br>D27<br>0 |

Note: This document will be continuously updated. The version of the updated document will be shown on the front page

 DMO can further see the details of the health facilities who have submitted/not submitted the report by clicking on reported numbers & selecting appropriate options

| Odisha  | •           | ANUGUL    | •           | Select *     | Not Submitted | •         | Q Search       | Close                  |                 |
|---------|-------------|-----------|-------------|--------------|---------------|-----------|----------------|------------------------|-----------------|
|         |             |           |             |              |               |           | R              | ecords : 1 to 30 of 32 |                 |
| SI No.  | State       | District  | SubDistrict | Health       | Facility      | Submitted | Contact Person | Mobile Number          | Landline Number |
| 1       | Odisha      | ANUGUL    | Athmallik   | Kaintragarh  |               | No        |                | 9439982881             | Â               |
| 2       | Odisha      | ANUGUL    | Athmallik   | Luhasingha   |               | No        |                | 9439982884             |                 |
| 3       | Odisha      | ANUGUL    | Athmallik   | Madhapur     |               | No        |                | 9439982877             |                 |
| 4       | Odisha      | ANUGUL    | Athmallik   | Mahendrapur  |               | No        |                | 9439982879             |                 |
| 5       | Odisha      | ANUGUL    | Athmallik   | Purunamantri |               | No        |                | 9439982898             |                 |
| 6       | Odisha      | ANUGUL    | Athmallik   | Athmallik    |               | No        |                |                        |                 |
| 7       | Odisha      | ANUGUL    | Athmallik   | poiuytre     |               | No        | qwerwrer       | 9035876009             |                 |
| 8       | Odisha      | ANUGUL    | Athmallik   | poiuytre     |               | No        | qwerwrer       | 9035876009             |                 |
| 9       | Odisha      | ANUGUL    | Athmallik   | poiuytre     |               | No        | qwerwrer       | 9035876009             |                 |
| (       |             |           |             |              |               |           |                |                        | ÷               |
| First P | revious 1 2 | Nevt Last |             |              |               |           |                |                        |                 |

Screenshot 10: Reports - Reporting Summary Dashboard – Detailed View

## **Disease Summary**

- Under this DMO can generate & print the 'Disease Summary' report for the whole district with filtering options available as 'Date Range' / 'Block or Sub District' / 'Health Facility'
- The output window consists of 'Number of Total Cases', 'Week / Month wise epidemic curve', 'Pathogen-wise Summary Pie diagram'

IHIP-MALARIA WEB PORTAL USERS' MANUAL FOR DISTRICT MALARIA OFFICERS Screenshot 11: Reports - Disease Summary ne / Reports / Disease S **Disease Summary** From Date To Date 30/09/2019 = 31/12/2019 Ħ Block or Sub District State District Odisha (21) ANUGUL (344) . ---Select---٠ Open or Closed Ownership Health Facility Type Health Facility Category Health Facility Name . . ---All--------All---------All-------All--------All----. Malaria - Total: 28 Cases Details -Week wise 
Month wise Pathogen-wise Summary 1 492 25 Malaria Falcip Malaria Vivax Malaria Mixeo

 Under 'Details' drop-down menu, options available are – 'View Data on Map', 'Line Listing' and 'Data Table'

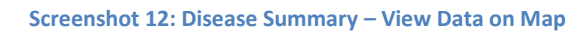

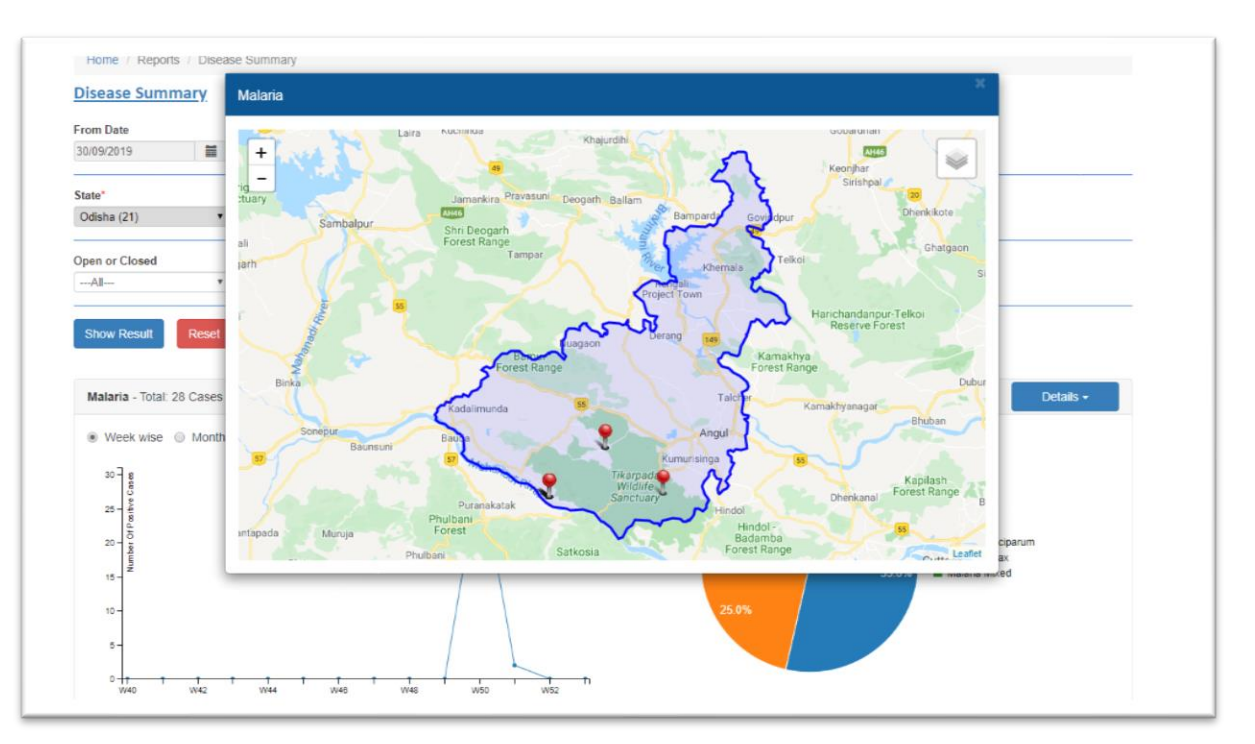

Home / Reports / Dis Disease Summary Linelisting - Malaria From Date 30/09/2019 = First Previous 1 2 Next Last Download State Type Of Sample Date Of Sample Collection Provisional Specimen Id Date of Test Test Performed Date of Onset Person Na Odisha (21) Diagn Open or Closed Peripheral Sm 06/12/2019 ear Study for M Ravi Shankar Malaria 09/12/2019 Blood 562362-09122 019-26-1-1 09/12/2019 ---All--laria Peripheral Sm ear Study for M 562362-09122 019-26-1-2 07/12/2019 09/12/2019 09/12/2019 Indigo Test Malaria Blood alaria 588664-10122 019-26-1-1 Rahul Malaria Peripheral Sm 03/12/2019 10/12/2019 Blood 11/12/2019 ear Study for M Malaria - Total: 28 Cases Details alaria Bivalent RDT 02/12/2019 588664-10122 019-26-2-1 4 Rakesh Malaria 11/12/2019 Blood 11/12/2019 Week wise 
Month Peripheral Sm ear Study for M Rohit Malaria 01/12/2019 10/12/2019 Blood 588664-10122 019-26-1-3 12/12/2019 alaria 25 20 First Previous 1 2 Next Las 1 1044

#### Screenshot 13: Disease Summary - Line List

#### Screenshot 14: Disease Summary – Data Table

| rom Date                                                     | Export Data                                         |      |        |      |                   |       |        |       |        |      |        |      |        |      |        |        |                 |            |                      |                            |                                |        |
|--------------------------------------------------------------|-----------------------------------------------------|------|--------|------|-------------------|-------|--------|-------|--------|------|--------|------|--------|------|--------|--------|-----------------|------------|----------------------|----------------------------|--------------------------------|--------|
|                                                              | Diseases/Syndromes:-                                | 30/0 | 9/2019 | 07/1 | 0/2019            | 14/10 | )/2019 | 21/10 | )/2019 | 28/1 | 0/2019 | 04/1 | 1/2019 | 11/1 | 1/2019 | 18/1   | 1/2019          | 25/1       | 1/2019               | 0;                         | -                              |        |
| tate*<br>Odisha (21)                                         | P:No of Presumptive cases<br>L:No of Positive cases | Р    | L      | Р    | L                 | Р     | L      | Р     | L      | Р    | L      | Р    | L      | Р    | L      | Ρ      | L               | Ρ          | L                    | F                          |                                |        |
|                                                              | Malaria                                             | 0    | 0      | 0    | 0                 | 0     | 0      | 0     | 0      | 0    | 0      | 0    | 0      | 0    | 0      | 0      | 0               | 0          | 0                    | (                          |                                |        |
| pen or Closed                                                | 4                                                   |      |        |      |                   |       |        |       |        |      |        |      |        |      |        |        |                 |            |                      | F                          |                                |        |
| All                                                          | ·                                                   |      |        |      |                   |       |        |       |        |      |        |      |        |      |        |        |                 |            | Close                |                            |                                |        |
|                                                              | -                                                   |      |        |      |                   |       |        |       |        |      |        |      |        |      |        |        |                 |            | Close                |                            |                                |        |
|                                                              |                                                     |      |        |      |                   |       |        |       |        |      |        |      |        |      |        |        |                 |            |                      |                            |                                |        |
| Show Result Reset                                            |                                                     | _    | _      |      | _                 | _     | _      | _     | _      | _    | _      | _    | _      |      | _      |        | _               | _          | _                    | _                          |                                |        |
| Show Result Reset                                            |                                                     |      | -      | -    | -                 | -     | -      | -     |        |      | -      | -    | -      |      | -      |        | _               |            | -                    |                            |                                |        |
| Show Result Reset                                            |                                                     |      |        |      |                   |       |        |       |        |      |        |      |        |      |        |        |                 |            |                      |                            | Deta                           | ils •  |
| Show Result Reset                                            |                                                     |      |        |      |                   |       |        |       |        |      |        |      |        |      |        |        |                 |            |                      |                            | Deta                           | ils •  |
| Show Result Reset Malaria - Total: 28 Cases Week wise O Mont | s<br>h wise                                         |      |        |      |                   |       |        |       |        |      |        |      |        | F    | Pathog | en-wi  | se Sum          | nmary      | ,                    |                            | Deta                           | uls •  |
| Show Result Reset Malaria - Total: 28 Cases Week wise Mont   | s<br>h wise                                         |      |        |      | Ā                 |       |        |       |        |      |        |      |        | F    | Pathog | en-wi  | se Sum          | nmary      | ,                    |                            | Deta                           | ils •  |
| Show Result Reset                                            | s<br>h wise                                         |      |        |      | /                 |       |        |       |        |      |        |      | 21.4%  | F    | Pathog | en-wi  | se Sum          | nmary      | ,                    |                            | Deta                           | uls •  |
| Show Result Reset                                            | s<br>h wise                                         |      |        |      | $\wedge$          |       |        |       |        |      |        |      | 21.4%  | ī    | Pathog | en-wi  | se Sum          | nmary      | ,                    |                            | Deta                           | als -  |
| Show Result Reset                                            | s<br>h wise                                         |      |        |      | $\langle \rangle$ |       |        |       |        |      |        |      | 21.4%  | Ŧ    | Pathog | en-wi  | se Sum          | nmary      | Mala                 | aria F                     | Deta                           | uls -  |
| Show Result Reset                                            | s<br>h wise                                         |      |        |      | $\langle \rangle$ |       |        |       |        |      |        |      | 21.4%  | ŗ    | Pathog | en-wi  | se Sum<br>53.6  | nmary<br>* | Mala<br>Mala<br>Mala | aria F<br>aria V<br>aria N | Loparum<br>rax<br>red          | uls ~  |
| Show Result Reset                                            | s<br>h wise                                         |      |        |      | $\wedge$          |       |        |       |        |      |        |      | 21.4%  | ŗ    | Pathog | en-wis | se Sum<br>53.65 | nmary<br>X | Mala<br>Mala<br>Mala | aria F<br>aria V<br>aria N | Deta<br>Iciparum<br>rax<br>red | iits + |

## **Malaria Form Summary**

- This report consists of number of cases/deaths reported under 'Malaria Form'.
   With further sub division into Male/Female & <=5 Yr./ >5 Yr. age-groups
- Filtering options available are 'Date Range'/ 'Block or Sub District'/ 'Health Facility'

11 | Page

|                                                           |                                                                                                    | IH                                                                                 | IP-MALARIA                   | A WEB PORTA         | L USERS' MAI                                        | NUAL FU    |             |
|-----------------------------------------------------------|----------------------------------------------------------------------------------------------------|------------------------------------------------------------------------------------|------------------------------|---------------------|-----------------------------------------------------|------------|-------------|
|                                                           | Scr                                                                                                    | eenshot 15: R                                                                      | Reports – M                  | alaria Form S       | ummary                                              |            |             |
| Integrated H<br>National Vector<br>Ministry of Health and | lealth Information<br>Borne Disease Control<br>Family Welfare, Government of                                                                                                    | Platform<br>Programme                                                              |                              |                     | 1-800-180-1104<br>NVBDCP Helpdesk<br>Report Problem |            | Notes       |
| Home About - Out                                          | breaks Reports - View                                                                                                    | Map Administration                                                                 | -                            |                     |                                                     |            | dmuser1 -   |
| Home / Reports / Malaria                                  | a Form Summary                                                                                                    |                                                                                    |                              |                     |                                                     |            |             |
| Malaria Form Summa                                        | <u>гу</u> .                                                                                                    |                                                                                    |                              |                     |                                                     |            |             |
| From Date                                                 | To Date                                                                                                    |                                                                                    |                              |                     |                                                     |            |             |
| 30/09/2019                                                | 31/12/2019                                                                                                    |                                                                                    |                              |                     |                                                     |            |             |
| 30/09/2019                                                | 31/12/2019                                                                                                    | Block or Sub Distri                                                                | ct                           |                     |                                                     |            |             |
| 30/09/2019                                                | 31/12/2019           District           ANUGUL (344)                                                                                                    | Block or Sub District                                                              | ct v                         |                     |                                                     |            |             |
| 30/09/2019                                                | 31/12/2019       District       ANUGUL (344)       Ownership                                                                                                    | Block or Sub Distri<br>Select<br>Health Facility Type                              | ct<br>• Healt                | n Facility Category | Health Facility Name                                |            |             |
| 30.09/2019   State* Odisha (21)  Open or Closed Al        | 31/12/2019         Image: Control of the second second | Block or Sub Distri<br>Select<br>Health Facility Type<br>All                       | ct<br>• Healt<br>• —All      | n Facility Category | Health Facility Name                                | T          |             |
| 30/09/2019                                                | 31/12/2019       District       ANUGUL (344)       Ownership      Al-       Reset                                                                                                    | Block or Sub Distri<br>Select<br>Health Facility Type<br>All                       | ct<br>• Healt<br>• All       | Facility Category   | Health Facility Name                                | v          | Grand Tard  |
| 30/09/2019                                                | 31/12/2019       District       ANUGUL (344)       Ownership      All       Reset                                                                                                    | Block or Sub Distri<br>—Select<br>Health Facility Type<br>—All<br>Mole             | ct v Healt                   | n Facility Category | Health Facility Name                                | •          | Grand Total |
| 30/09/2019                                                | 31/12/2019         ■           District         ANUGUL (344)           Ownership                Reset                                                                                                    | Block or Sub Distri<br>Select<br>Health Facility Type<br>All<br>Male<br>> 5 Yr     | ct Vealt                     | r facility Category | Health Facility Name<br>Al<br>Female<br>> 5 Yr      | Total      | Grand Total |
| 30/09/2019                                                | 31/12/2019       District       ANUGUL (344)       Ownership      Al       Reset                                                                                                    | Block or Sub Distri<br>Select<br>Health Facility Type<br>Al<br>Male<br>> 5 Yr<br>3 | ct v Healt<br>v —AB<br>Numbe | r of cases          | Health Facility NameAl Female > 5 Yr                | •<br>Total | Grand Total |

• By clicking on reported figures – the 'Patient Details' / 'Map' can be generated

| National Vector<br>Ministry of Health | Patient | Details         |        |             | - 46 - yms  |                 |        |          |        |                             |                  | ×                        | The date of the date of the da |
|---------------------------------------|---------|-----------------|--------|-------------|-------------|-----------------|--------|----------|--------|-----------------------------|------------------|--------------------------|----------------------------------------------------------------------------------------------------|
| Home About+                           | First   | Previous        | 1 2 1  | Next La     | ist         |                 |        |          |        | Reco<br>of 19               | rds : 1 to 10    | Print                    | dmuser1 -                                                                                                    |
| Home / Reports / Mai                  | SI.No   | Patient<br>Name | Gender | Age         | Village     | Sub<br>District | Block  | District | State  | Facility<br>Type            | Facility<br>Name | Provisional<br>Diagnosis |                                                                                                    |
| Malaria Form Sumr                     | 1       | Ravi            | Male   | 30<br>Years | Antulia     |                 | ANUGUL | ANUGUL   | Odisha | Health<br>Sub<br>Centre     | ANTULIA<br>SC    | Malaria                  |                                                                                                    |
| State*<br>Odisha (21)                 | 2       | Rohit           | Male   | 41<br>Years |             |                 |        | ANUGUL   | Odisha | Primary<br>Health<br>Centre | PATAKA           | Malaria                  |                                                                                                    |
| Open or Closed                        | 3       | Indigo          | Male   | 40<br>Years | Angarbandha | Anugul          |        | ANUGUL   | Odisha | Health<br>Sub<br>Centre     | ANTULIA<br>SC    | Malaria                  |                                                                                                    |
| Print Search                          | 4       | Rakesh          | Male   | 31<br>Years |             |                 |        | ANUGUL   | Odisha | Primary<br>Health<br>Centre | PATAKA           | Malaria                  |                                                                                                    |
| Annal                                 | 5       | Rahul           | Male   | 18<br>Years | Amantapur   |                 | ANUGUL | ANUGUL   | Odisha | Primary<br>Health<br>Centre | PATAKA           | Malaria                  | Grand Total                                                                                                    |
| Athmallik<br>Banarnal                 | 6       | Robin           | Male   | 51<br>Years | Angarbandha | Anugui          |        | ANUGUL   | Odisha | Primary<br>Health           | PATAKA           | Malaria                  | 31 🔍                                                                                                    |

Screenshot 16: Malaria Form Summary – Patient Details

Screenshot 17: Malaria Form Summary - Map

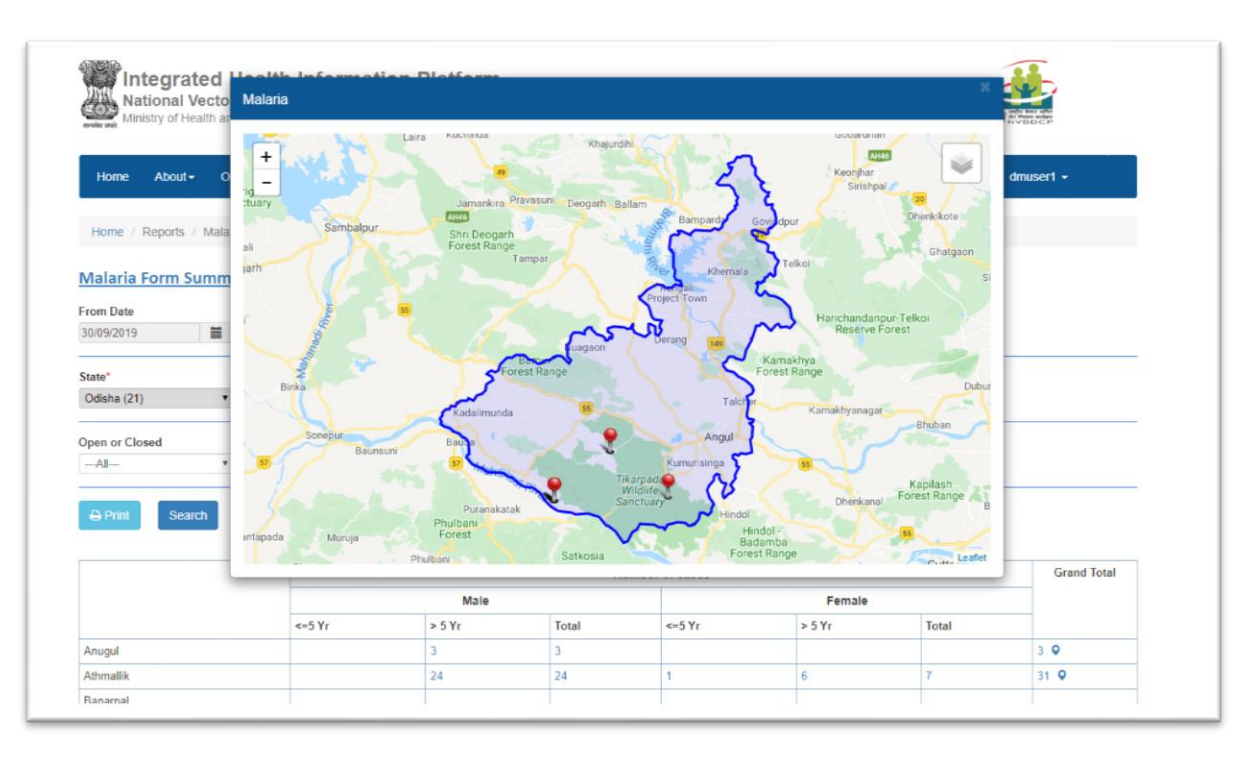

## **Vector Control Form Summary**

- This report consists of summary report for the vector control related activities including insecticidal spray & LLIN distribution/usage
- Filtering options available are 'Block or Sub District'/'Rural or Urban'

| Screenshot | 18: | Vector | Control | Form | Summary |
|------------|-----|--------|---------|------|---------|
|            |     |        |         |      |         |

| Mir<br>and and                                                   | ational Vecto<br>nistry of Health ar                                                                                                    | r Borne Dis<br>nd Family Welfa                            | ease Contro                                                                             | of Programm<br>of India                                                                                                    | 10                                                               |                                                                 |                                                                        | NVB<br>Repo                                                              | DCP Helpdesk<br>ort Problem                                                                                                    | Ĭ                       |                                                                                                    |                                                                           |
|------------------------------------------------------------------|----------------------------------------------------------------------------------------------------|-----------------------------------------------------------|-----------------------------------------------------------------------------------------|----------------------------------------------------------------------------------------------------|------------------------------------------------------------------|-----------------------------------------------------------------|------------------------------------------------------------------------|--------------------------------------------------------------------------|----------------------------------------------------------------------------------------------------|-------------------------|----------------------------------------------------------------------------------------------------|---------------------------------------------------------------------------|
| Home                                                             | About - O                                                                                                    | utbreaks Re                                               | eports - Vie                                                                            | w Map Adm                                                                                                    | inistration 👻                                                    |                                                                 |                                                                        |                                                                          |                                                                                                    |                         | dmuser1 +                                                                                                    |                                                                           |
| /ector                                                           | Control For                                                                                                    | <u>m Summa</u> i                                          | <u>EV</u> .                                                                             |                                                                                                    |                                                                  |                                                                 |                                                                        |                                                                          |                                                                                                    |                         |                                                                                                    |                                                                           |
| ⊖Print                                                           |                                                                                                    |                                                           |                                                                                         |                                                                                                    |                                                                  |                                                                 |                                                                        |                                                                          |                                                                                                    |                         |                                                                                                    |                                                                           |
| state*                                                           |                                                                                                    | District*                                                 |                                                                                         | Block or                                                                                                    | Sub District                                                     | Sub Di                                                          | strict                                                                 | Rura                                                                     | or Urban                                                                                                    | _                       |                                                                                                    |                                                                           |
|                                                                  |                                                                                                    |                                                           |                                                                                         |                                                                                                    |                                                                  |                                                                 |                                                                        | -                                                                        |                                                                                                    |                         |                                                                                                    |                                                                           |
| Odisha (21                                                       | 1) •                                                                                                    | ANUGUL                                                    | (344)                                                                                   | V Sub-Dis                                                                                                    | trict                                                            | •Se                                                             | lect                                                                   | *A                                                                       |                                                                                                    |                         | earch                                                                                                    |                                                                           |
| Odisha (21<br>/ector Co<br>SI. No#                               | 1) •                                                                                                    | Village                                                   | (344)<br>Total<br>population<br>targeted                                                | <ul> <li>Sub-Dis</li> <li>Total<br/>population<br/>covered</li> </ul>                                                                                                    | Total houses<br>targeted                                         | Total houses<br>covered                                         | Total rooms<br>targeted for<br>IRS                                     | Total rooms<br>completely<br>sprayed                                     | Type of IRS                                                                                                    | Round of insecticide    | Date of<br>initiation                                                                                                    | Date<br>compl                                                             |
| Odisha (21<br>/ector Co<br>SL No#<br>1                           | 1) •<br>ontrol Updates<br>Updated Date<br>13/12/2019                                                                                                    | Village                                                   | (344)<br>Total<br>population<br>targeted                                                | Sub-Dis     Sub-Dis     Total     population     covered 900                                                                                                    | Total houses<br>targeted                                         | Total houses<br>covered                                         | Total rooms<br>targeted for<br>IRS<br>350                              | Total rooms<br>completely<br>sprayed                                     | Type of IRS                                                                                                    | Round of<br>insecticide | Date of<br>initiation<br>04/12/2019                                                                                            | Date<br>compl<br>12/12/20                                                 |
| Odisha (21<br>/ector Co<br>SI. No#<br>1                          | 1) • • • • • • • • • • • • • • • • • • •                                                                                                    | ANUGUL<br>Village<br>Sigarh<br>Angarbandha                | (344)<br>Total<br>population<br>targeted<br>1000<br>1200                                | Sub-Dis     Sub-Dis     Total     population     covered 900 1000                                                                                                    | Total houses<br>targeted<br>70<br>300                            | Total houses<br>covered<br>65<br>250                            | Total rooms<br>targeted for<br>IRS<br>350<br>1200                      | Total rooms<br>completely<br>sprayed<br>300<br>1100                      | Type of IRS DDT 50% WP DDT 50% WP                                                                                                    | Round of<br>insecticide | Date of initiation 04/12/2019 01/12/2019                                                                                       | Date<br>comp1<br>12/12/20<br>11/12/20                                     |
| Odisha (21<br>Vector Co<br>SI. No#                               | 1) Vpdated Date<br>Updated Date<br>13/12/2019<br>13/12/2019<br>12/12/2019                                                                                                    | ANUGUL<br>Village<br>Sigarh<br>Angarbandha                | (344)<br>Total<br>population<br>targeted<br>1000<br>1200<br>1000                        | Sub-Dis     Sub-Dis     Covered     Solution     Covered     Solution     1000                                                                                                    | Total houses<br>targeted<br>70<br>300<br>200                     | Total houses<br>covered<br>65<br>250<br>200                     | Total rooms<br>targeted for<br>IRS<br>350<br>1200<br>800               | Total rooms<br>completely<br>sprayed<br>300<br>1100<br>800               | Type of IRS                                                                                                    | Round of<br>insecticide | Date of initiation<br>04/12/2019<br>01/12/2019<br>01/12/2019                                                                   | Date<br>compl<br>12/12/20<br>11/12/20<br>12/12/20                         |
| Odisha (21<br>/ector C (<br>SI. No#<br>1<br>2<br>3<br>4          | 1)         •           •         •           •         •           •         •           •         •           •         •           •         •           •         •           •         •           •         •           •         •           •         •           •         •           •         •           •         •           •         •           •         •           •         •           •         •           •         •           •         •           •         •           •         •           •         •           •         •           •         •           •         •           •         •           •         •           •         •           •         •           •         •           •         •           •         •           •         •           •         • | ANUGUL<br>Village<br>Sigarh<br>Angarbandha                | (344)<br>Total<br>population<br>targeted<br>1000<br>1200<br>1000<br>4570                | Sub-Dis     Sub-Dis     Sub-Dis     Covered     900     1000     4200                                                                                                    | Total houses<br>targeted<br>70<br>300<br>200<br>47               | Total houses<br>covered<br>65<br>250<br>200<br>41               | Total rooms<br>targeted for<br>IRS<br>350<br>1200<br>800<br>150        | Total rooms<br>completely<br>sprayed<br>300<br>1100<br>800<br>132        | Type of IRS DDT 50% WP DDT 50% WP DDT 50% WP DDT 50% WP                                                                                                    | Round of<br>insecticide | Date of initiation 04/12/2019 01/12/2019 01/12/2019 08/12/2019                                                                 | Date<br>compl<br>12/12/20<br>11/12/20<br>12/12/20<br>10/12/20             |
| Odisha (21<br>/ector Co<br>SI. No#<br>1<br>2<br>3<br>4<br>5      | 1)         •           •         Updated Date           2         Updated Date           13/12/2019         13/12/2019           12/12/2019         12/12/2019           12/12/2019         12/12/2019           12/12/2019         12/12/2019                                                                                                    | ANUGUL<br>Village<br>Sigarh<br>Angarbandha<br>Angarbandha | (344)<br>Total<br>population<br>targeted<br>1000<br>1200<br>1000<br>4570<br>1000        | Sub-Dis     Sub-Dis     Sub-Dis     Covered     1000     1000     4200     800                                                                                                    | Total houses<br>targeted<br>70<br>300<br>200<br>47<br>200        | Total houses<br>covered<br>65<br>250<br>200<br>41<br>150        | Total rooms<br>targeted for<br>IRS<br>350<br>1200<br>800<br>150<br>400 | Total rooms<br>completely<br>sprayed<br>300<br>1100<br>800<br>132<br>350 | Type of IRS           DDT 50% WP           DDT 50% WP           DDT 50% WP           DDT 50% WP           DDT 50% WP           DDT 50% WP           DDT 50% WP | Round of<br>insecticide | Date of initiation<br>04/12/2019<br>01/12/2019<br>01/12/2019<br>08/12/2019<br>01/12/2019                                       | Date<br>comp1<br>12/12/20<br>11/12/20<br>12/12/20<br>10/12/20             |
| Odisha (21<br>Vector Co<br>SI. No#<br>1<br>2<br>3<br>4<br>5<br>6 | 1)         •           •         Updated Date           2         13/12/2019           13/12/2019         13/12/2019           12/12/2019         12/12/2019           12/12/2019         12/12/2019           12/12/2019         12/12/2019           12/12/2019         12/12/2019           12/12/2019         12/12/2019           12/12/2019         12/12/2019                                                                                                    | ANUGUL<br>Village<br>Sigarh<br>Angarbandha<br>Angarbandha | (344)<br>Total<br>population<br>targeted<br>1000<br>1200<br>1000<br>4570<br>1000<br>500 | Sub-Dis     Sub-Dis     Sub-Dis     Control     Sub-Dis     Control     Sub-Dis     Sub-Dis     S | Total houses<br>targeted<br>70<br>300<br>200<br>47<br>200<br>100 | Total houses<br>covered<br>65<br>250<br>200<br>41<br>150<br>100 | Total rooms<br>targeted for<br>IRS<br>350<br>1200<br>800<br>150<br>400 | Total rooms<br>completely<br>sprayed<br>300<br>1100<br>800<br>132<br>350 | Type of IRS           DDT 50% WP           DDT 50% WP           DDT 50% WP           DDT 50% WP           DDT 50% WP                                           | Round of<br>insecticide | Date of<br>initiation           04/12/2019           01/12/2019           01/12/2019           08/12/2019           01/12/2019 | Date<br>compl<br>12/12/20<br>11/12/20<br>12/12/20<br>10/12/20<br>12/12/20 |

|                                                                |                                                                                          | Scre                                                                                                    | enshot 1                                  | .9: Vecto                                                                                                    | r Control                                                                                                    | Form Su                                                                                                    | mmary –                                                                                       | - LLIN Dis                                                          | tribution                                                                                         | / Usage                                                                                                    |                                                                                    |   |
|----------------------------------------------------------------|------------------------------------------------------------------------------------------|----------------------------------------------------------------------------------------------------|-------------------------------------------|----------------------------------------------------------------------------------------------------|----------------------------------------------------------------------------------------------------|----------------------------------------------------------------------------------------------------|-----------------------------------------------------------------------------------------------|---------------------------------------------------------------------|---------------------------------------------------------------------------------------------------|----------------------------------------------------------------------------------------------------|------------------------------------------------------------------------------------|---|
|                                                                | ntegrate<br>lational Veo<br>linistry of Health                                           | d Health I<br>ctor Borne D<br>h and Family Wel                                                                | nformati<br>isease Cont<br>fare, Governme | on Platfo<br>trol Program                                                                                                    | orm<br>nme                                                                                                    |                                                                                                    |                                                                                               | 1-8<br>NV<br>Re                                                     | 800-180-1104<br>/BDCP Helpdesk<br>port Problem                                                    |                                                                                                    |                                                                                    |   |
| Home                                                           | About -                                                                                  | Outbreaks                                                                                                    | Reports - N                               | /iew Map A                                                                                                    | dministration -                                                                                                    |                                                                                                    |                                                                                               |                                                                     |                                                                                                   |                                                                                                    | dmuser1 +                                                                          |   |
| State*<br>Odisha (a                                            | 21)                                                                                      | District*     ANUGI                                                                                           | JL (344)                                  | Block     Sub-                                                                                                    | or Sub District                                                                                                    | Sub                                                                                                    | District<br>Select                                                                            | Ru<br>•                                                             | ral or Urban<br>All                                                                               | •                                                                                                    | Search                                                                             |   |
| State*<br>Odisha (2<br>Vector (2<br>I rooms<br>eted for<br>IRS | 21)<br>Control Upda<br>Total rooms<br>completely<br>sprayed                              | District*     ANUGE tes Type of IRS                                                                           | JL (344)<br>Round of<br>insecticide       | Block                                                                                                    | District                                                                                                    | Vo of LLINs<br>distributed                                                                                                    | District<br>Select<br>No of person<br>sleeping<br>under LLIN                                  | Ru<br>* No of children<br><5 yrs given<br>LLIN                      | ral or Urban<br>AI<br>No of children<br><5 yrs<br>sleeping<br>under LLIN                          | v<br>No of<br>pregnant<br>women given<br>LLIN                                                               | Search<br>No of pregnant<br>women sleeping<br>under LLIN                           |   |
| State*<br>Odisha (;<br>Vector ()<br>I rooms<br>eted for<br>IRS | 21)<br>Control Upda<br>Total rooms<br>completely<br>sprayed<br>300                       | District*     ANUG     ANUG     Type of IRS     DDT 50% WP                                                    | Round of insecticide                      | Block     Sub-     Date of     initiation     04/12/2019                                                                                                   | District District Date of completion 12/12/2019                                                                                                    | Vo of LLINs<br>distributed                                                                                                    | District<br>Select<br>No of person<br>sleeping<br>under LLIN<br>100                           | Ru<br>No of children<br><5 yrs given<br>LLIN<br>20                  | No of children<br><pre></pre>                                                                     | <ul> <li>No of pregnant women given LLIN</li> <li>5</li> </ul>                                              | Search<br>No of pregnant<br>women sleeping<br>under LLIN<br>5                      |   |
| State*<br>Odisha (<br>Vector C<br>I rooms<br>eted for<br>IRS   | 21)<br>Control Upda<br>Total rooms<br>completely<br>sprayed<br>300<br>1100               | District'     ANUGI     Type of IRS     DDT 50% WP     DDT 50% WP                                             | Round of<br>insecticide                   | Block                                                                                                    | District District Date of completion 12/12/2019 11/12/2019                                                                                                    | v Sub<br>v Mo of LLINs<br>distributed<br>500<br>100                                                                                                    | District<br>Select<br>No of person<br>sleeping<br>under LLIN<br>100<br>90                     | Ru<br>No of children<br><5 yrs given<br>LLIN<br>20<br>10            | All                                                                                               | v<br>No of<br>pregnant<br>women given<br>LLIN<br>5<br>4                                                     | Search<br>No of pregnant<br>women sleeping<br>under LUN<br>5<br>4                  | _ |
| State*<br>Odisha ()<br>Vector ()<br>I rooms<br>eted for<br>IRS | 21)<br>Control Upda<br>Total rooms<br>completely<br>sprayed<br>300<br>1100<br>800        | District'     ANUGI     tes     DDT 50% WP     DDT 50% WP     DDT 50% WP                                      | Round of<br>insecticide                   | Block           Sub-           Date of initiation           04/12/2019           01/12/2019           01/12/2019                                           | District           District           Date of completion           12/12/2019           12/12/2019                                                                                                    | No of LLINs<br>distributed                                                                                                    | District<br>Select<br>No of person<br>sleeping<br>under LLIN<br>100<br>90<br>20               | Ru<br>Vo of children<br><5 yrs given<br>LLIN<br>20<br>10<br>1       | All                                                                                               | <ul> <li>No of pregnant women given LLIN</li> <li>4</li> <li>3</li> </ul>                                   | Search<br>No of pregnant<br>women sleeping<br>under LUN<br>5<br>4<br>3             |   |
| State*<br>Odisha (;<br>Vector C<br>I rooms<br>eted for<br>IRS  | 21)<br>Control Upda<br>Completely<br>sprayed<br>300<br>1100<br>800<br>132                | District'     ANUGI     tes     DDT 50% WP     DDT 50% WP     DDT 50% WP     DDT 50% WP                       | Round of<br>insecticide                   | Block           Sub-           Oute of initiation           04/12/2019           01/12/2019           01/12/2019           08/12/2019                      | Date of completion           12/12/2019           12/12/2019           10/12/2019                                                                                                    | No of LLINs<br>distributed<br>500<br>100<br>20<br>1200                                                                                                    | District<br>Select<br>No of person<br>sleeping<br>under LLIN<br>100<br>90<br>20<br>1150       | Ru<br>Voof children<br><5 yrs given<br>LLIN<br>20<br>10<br>1<br>580 | ral or Urban<br>All→<br>No of children<br><5 yrs<br>sleeping<br>under LLIN<br>15<br>9<br>1<br>480 | <ul> <li>No of pregnant women given LLIN</li> <li>5</li> <li>4</li> <li>3</li> <li>35</li> </ul>            | Search<br>No of pregnant<br>women sleeping<br>under LLIN<br>5<br>4<br>3<br>25      |   |
| State*<br>Odisha (i<br>Vector C<br>I rooms<br>eted for<br>IRS  | Control Upda<br>Total rooms<br>completely<br>sprayed<br>300<br>1100<br>800<br>132<br>350 | District'     ANUG     Type of IRS     DDT 50% WP     DDT 50% WP     DDT 50% WP     DDT 50% WP     DDT 50% WP | Round of<br>insecticide                   | Block           Sub-           Date of initiation           04/12/2019           01/12/2019           01/12/2019           08/12/2019           01/12/2019 | District           District           District           Interface           Interface | Sub<br>No of LLINs<br>distributed<br>500<br>100<br>1200<br>100                                                                                                    | District<br>Select<br>No of person<br>sleeping<br>under LLIN<br>100<br>90<br>20<br>1150<br>90 | Ru<br>No of children<br><5 yrs given<br>LLIN 20 10 1 580 10         | All or Urban<br>All                                                                               | <ul> <li>No of pregnant women given LLIN</li> <li>4</li> <li>3</li> <li>35</li> <li>4</li> </ul>            | Search<br>No of pregnant<br>women sleeping<br>under LLIN<br>5<br>4<br>3<br>25<br>3 |   |
| State*<br>Odisha (i<br>Vector (<br>I rooms<br>eted for<br>IRS  | Control Upda<br>Total rooms<br>completely<br>sprayed<br>300<br>1100<br>800<br>132<br>350 | District'     ANUG     Type of IRS     DDT 50% WP     DDT 50% WP     DDT 50% WP     DDT 50% WP     DDT 50% WP | Round of<br>insecticide                   | Block           Sub-           Date of initiation           04/12/2019           01/12/2019           01/12/2019           08/12/2019           01/12/2019 | District           District           District           District           12/12/2019           11/12/2019           12/12/2019           10/12/2019           12/12/2019           12/12/2019                                                                                                    | Sub<br>V No of LLINs<br>distributed<br>500<br>100<br>20<br>1200<br>100<br>100 | District<br>Select<br>sleeping<br>under LLIN<br>100<br>90<br>20<br>1150<br>90                 | Ru<br>*                                                             | All or Urban<br>All                                                                               | <ul> <li>No of pregnant women given LLIN</li> <li>5</li> <li>4</li> <li>3</li> <li>35</li> <li>4</li> </ul> | Search<br>No of pregnant<br>women sleeping<br>under LLIN<br>5<br>4<br>3<br>25<br>3 |   |

# **View Map**

# **Search Facility**

- This can be access by clicking on <sup>Q</sup> icon on left side of the screen
- Under this option one can create location map of health facilities by:
  - Facility Type
  - o Facility Name
  - o PIN
- Filtering options available are 'State'/ 'District'/'Sub District'
- By clicking on any of the displayed health facility further details can be seen

### Screenshot 20: View Map - Search Facility

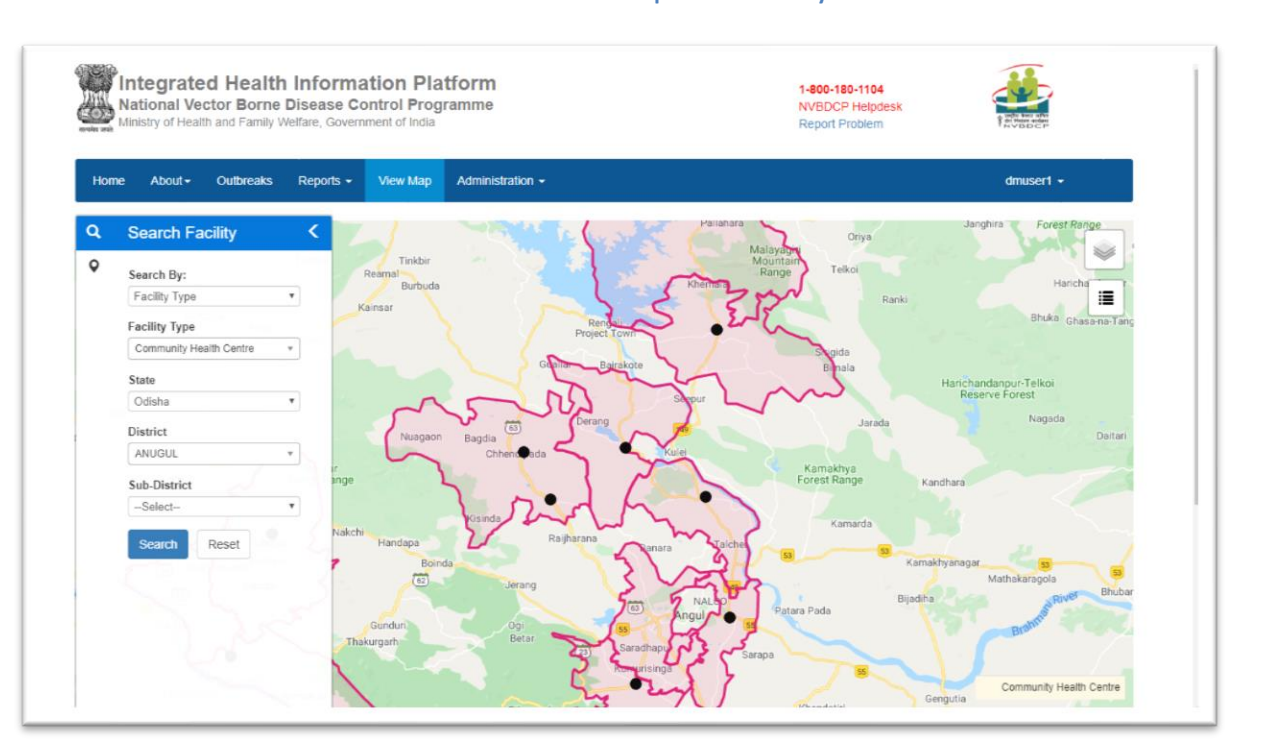

## **View Conditions / Data**

- This can be access by clicking on  $\ ^{f Q}$  icon on left side of the screen
- Under this option Marker/Heatmap for cases of different disease conditions can be created

### Screenshot 21: View Map - Health Conditions / Data

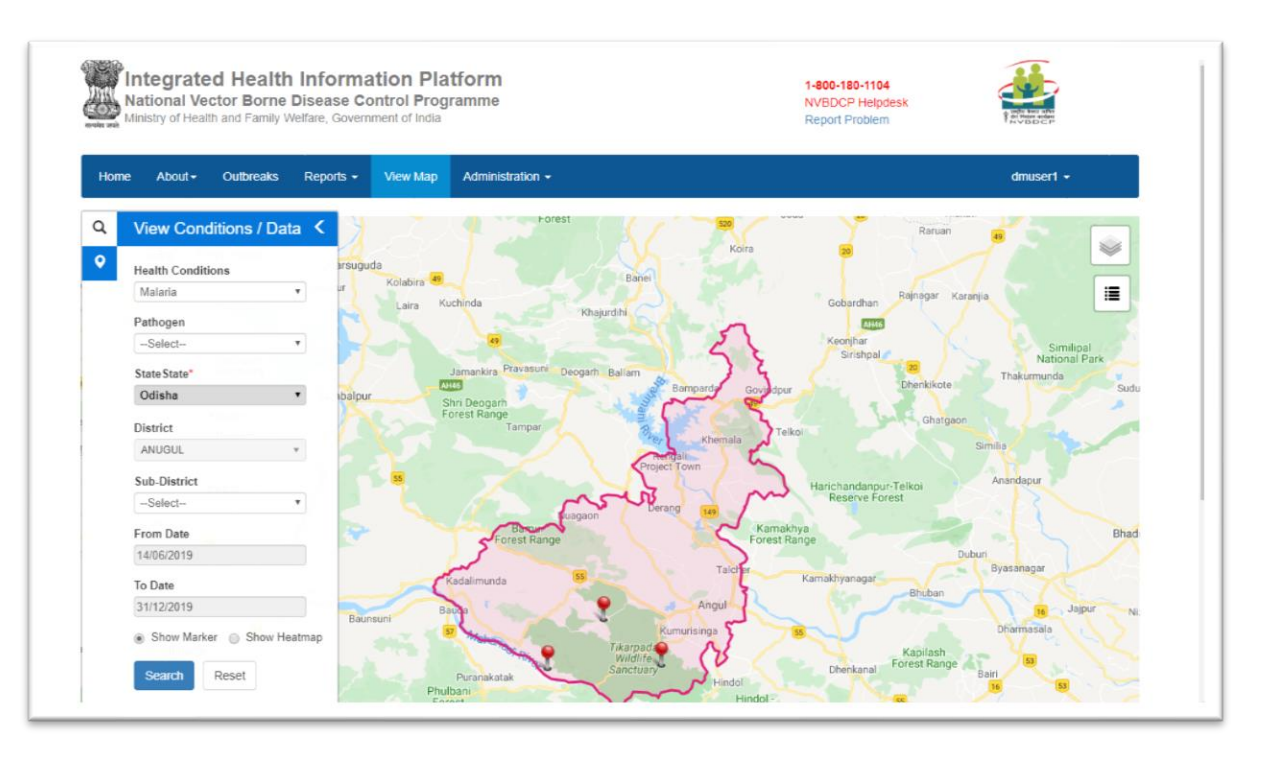

- Filtering options available are 'Pathogen'/'State'/'District'/'Sub District'/'Date Range'
- By clicking on any case 'Marker' Patient's details can be seen with options to 'View Nearby Facilities' & to 'View all Cases' for that locality

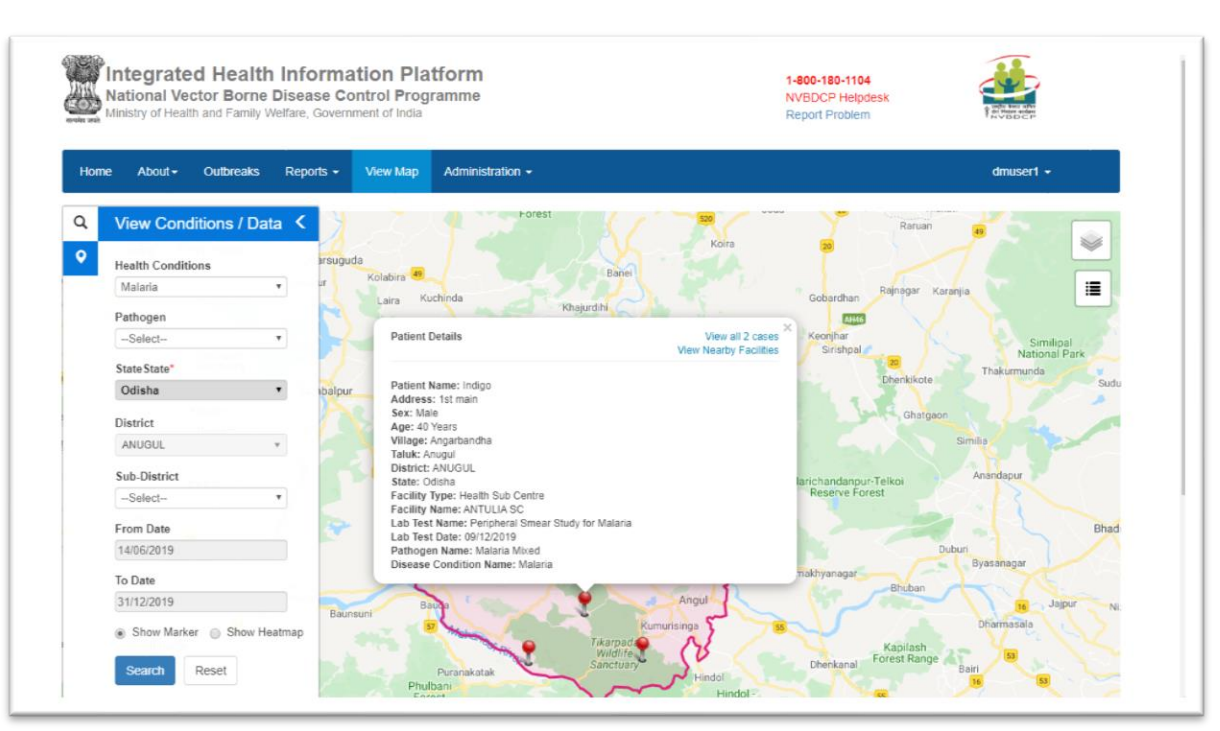

### Screenshot 22: View Map - View Conditions / Data - Patient Details

# Administration

## **Manage Health Facilities**

- Under this DMO/SMO can search for the 'Facilities' under the District/State with option to select 'Block or Sub District' & different criteria for the health facilities
- On clicking the search button 'Facility Summary' is displayed for the selected search criteria
- At bottom a button is given to 'Request for New Facility'

|                                                                          | Screenst                                                                     | not 23: Administration                 | - Manage Hea   | alth Facilities                                     |                      |
|--------------------------------------------------------------------------|------------------------------------------------------------------------------|----------------------------------------|----------------|-----------------------------------------------------|----------------------|
| Integrated Hea<br>National Vector Bor<br>Ministry of Health and Fam      | Ith Information F<br>ne Disease Control Pr<br>ily Welfare, Government of Ind | Platform<br>rogramme<br><sup>Jia</sup> |                | 1-800-180-1104<br>NVBDCP Helpdesk<br>Report Problem | Tarvanen<br>Tarvanen |
| Home About - Outbreak                                                    | ks Reports → View Ma<br>noe Health Facilities                                | ap Administration -                    |                |                                                     | dmuser1 🗸            |
| Manage Health Facilities                                                 | ge - ressor - estimate                                                       |                                        |                |                                                     |                      |
| State D                                                                  | District                                                                     | Block/Sub District                     |                |                                                     |                      |
| Odisha (21)                                                              | ANUGUL (344)                                                                 | Select v                               |                |                                                     |                      |
| Open or Closed C                                                         | Ownership                                                                    | Health Facility Type He                | alth Facility  | Health Facility Name                                |                      |
| Open •                                                                   | Select v                                                                     | All • Cat                              | egory          | All *                                               |                      |
| Show Result Reset                                                        | nt : 31)                                                                     | Facility Type                          | Facility Court | Facility Type                                       | Facility Count       |
| Facility Summary (Total Cour                                             | Eacility Count                                                               | i active i pe                          | r active count | r acinty 1960                                       | ruenty count         |
| Facility Summary (Total Cour<br>Facility Type<br>Community Health Centre | Facility Count                                                               | Health Sub Centre                      | 26             | Sub District Hospital                               | 1                    |

Request for New Health Facility

- On clicking the button 'Request for New Health Facility' a new web page appears
- All the required information need to be filled in order to submit request for creation of a 'New Health Facility'

### Screenshot 24: Administration - Request for New Health Facility

| Ministry of Health and Fa       | orne Disease Contr<br>amily Welfare, Governmer | t of Ind | ogramme<br>lia      |   |                    | NVBDCP Helpdesk<br>Report Problem |
|---------------------------------|------------------------------------------------|----------|---------------------|---|--------------------|-----------------------------------|
| Home About≁ Outbr               | eaks Reports <del>-</del> V                    | iew Ma   | p Administration -  |   |                    | dmusert •                         |
| uest New Health Facilities      |                                                |          |                     |   |                    | Back                              |
|                                 |                                                |          |                     |   |                    |                                   |
| dd New Facility Request         |                                                |          |                     |   |                    |                                   |
| Facility Type*                  | Facility Name"                                 |          | Date of Enrollment" |   | Status"            |                                   |
| Health Sub Centre •             | Test SC1                                       |          | 01/12/2019          | = | Open               |                                   |
| Officer Incharge*               | Mobile number *                                |          | Landline number     |   | Email address      | Bahali                            |
| ABC                             | 9999999999                                     |          |                     |   |                    |                                   |
| Ownership                       | Facility NIN                                   |          | Facility Website    |   |                    |                                   |
| Public •                        |                                                |          |                     |   |                    |                                   |
| State                           | District                                       |          | Block/Sub District* |   | Block*             |                                   |
| Odisha 🔹                        | ANUGUL                                         | •        | Block               | ۲ | ATHMALLIK          |                                   |
| Rural or Urban*                 | Village Panchayat*                             |          | Village*            |   |                    | Q Sri Ray Temple Q                |
| [Dural a]                       | AIDA                                           | •        | Aida                | * |                    | PRADHAN FARM<br>(PATAKA)          |
| Rural                           | Bed Count                                      |          | Physical/Notional   |   | Area Category Name | Olatha                            |
| Population covered              |                                                |          | Physical            | ٠ | Plain Area         |                                   |
| Population covered              |                                                |          |                     |   |                    |                                   |
| Population covered Area Covered | Serving Urban Slum                             |          | Facility Category*  |   |                    |                                   |

 Respective user's details also need to be entered as displayed in the screenshot below

| r opulation covered   | Bed Count           | Physical/Notional       | Area Category Nam | 2        |         |
|-----------------------|---------------------|-------------------------|-------------------|----------|---------|
|                       |                     | Physical •              | Plain Area        | <b>v</b> |         |
| Area Covered          | Serving Urban Slum  | Facility Category*      |                   | Mart     |         |
|                       | Select •            | MCH Centre Level 1      |                   |          | Leaflet |
| Building Addro        | ess 1               | Address 2               | Pincode           |          |         |
|                       |                     |                         |                   |          |         |
| Landmark              | Internal Laboratory | Present 🖉 User Request* |                   |          |         |
|                       | 💿 Yes 💿 No          |                         |                   |          |         |
| Villages Covered*     |                     |                         |                   |          |         |
| Aida, Barapal, Daruha |                     |                         |                   |          |         |
|                       |                     |                         |                   |          |         |
| First Name*           | Middle Name         | Last Name               |                   |          |         |
| XYZ                   |                     |                         |                   |          |         |
| Date Of Birth         |                     |                         |                   |          |         |
| 01/02/2000            | Gender:*    Female  | ) Male 🔘 Transgender    |                   |          |         |
|                       |                     |                         |                   |          |         |
| ID Type*              | Aadhaar Number*     | Email address*          |                   |          |         |
| Aadnaar               | 123123123490        | abc@gmail.com           |                   |          |         |
| Mobile number*        | Landline number     | Designation*            |                   |          |         |
| 8888888888            |                     | ANM                     |                   |          |         |
| Domarke:*             |                     |                         |                   |          |         |
|                       |                     |                         |                   |          |         |
| Nonel                 |                     |                         |                   |          |         |

Screenshot 25: Administration - Request for New Health Facility – User Details

- Once all details are filled the 'Save' button became functional. One has to click it to submit the request for 'New Health Facility'
- On successful submission a message will be displayed 'Request has been submitted'

### **Facility Summary**

- By clicking on 'Facility Count' number against any 'Facility Type', list of records for this facility type appears at the bottom.
- By clicking the 'Action' button, as per user's access role following 'Actions' can be taken for the listed facilities:
  - Edit Facility Details Following updation can be done: Address / Officer in charge & contact details / Mapping (linking) of sub-facilities covered under this health facility / Request for new user ID / Request for update of facility details / Validate location on the map
  - Health Facility Delete Request submission of request with mentioning the 'Reason for deletion'

IHIP-MALARIA WEB PORTAL USERS' MANUAL FOR DISTRICT MALARIA OFFICERS Screenshot 26: Administration - Manage Health Facilities - Facility Summary Manage Health Facilities State District Block/Sub District ----Select----. Odisha (21) 

ANUGUL (344) Health Facility Type Health Facility Health Facility Name Open or Closed Ownership Category . ---All---. ---All---. Open ect-------All----Show Result Reset Facility Summary (Total Count : 31) Facility Type Facility Count Facility Type Facility Count Facility Type Facility Count Community Health Centre Health Sub Centre Sub District Hospital 26 District Hospital Primary Health Centre First Previous 1 2 Next Last Records : 1 to 20 of 26 Actions Facility Name Facility Type Facility Category State District Sub District Block Rural/urban Wa Serial Number Actions -AMBASARMUNDA SC Health Sub Centre Odisha ANUGUL Athmallik Rural Edit Facility Details Health Facility delete Request

## Edit Facility Details

• On clicking 'Actions' – 'Edit Facility Details', the window below that facility listing Expands to display the facility details available in the system

### Screenshot 27: Administration - Edit Facility Details

| Serial Number                 | Actions          | Facility Name              |        | Facility Type   |     | Facility Category | State  | District      | Sub District        | Block   | Rural/urban | Ward | Village |   |
|-------------------------------|------------------|----------------------------|--------|-----------------|-----|-------------------|--------|---------------|---------------------|---------|-------------|------|---------|---|
| 1                             | Actions -        | AMBASARMUNDA S             | С      | Health Sub Cent | tre |                   | Odisha | ANUGUL        | Athmallik           |         | Rural       |      |         | A |
| 5 W. T                        |                  |                            |        |                 |     |                   |        |               | Username            |         |             |      |         |   |
| Facility Type                 | Castas =         | Facility Name              | Date   | of Enrollment   | Sta | tus               |        | m             | u21agl0200          |         |             |      |         |   |
| Health Sub                    | Centre +         | AMBASARMUNDA SC            | 24/00  | 2010            | Up  | pen +             |        |               | c21aol0169          |         |             |      |         |   |
| Ownership                     |                  | Facility NIN               | Facili | y Website       |     |                   |        |               |                     |         |             |      |         |   |
| Public                        | *                | 7636128840                 |        |                 |     |                   |        | Reque         | st for new user id  |         |             |      |         |   |
| State                         |                  | District                   | Block  | Sub District    | Sub | District          |        | Request for u | pdate of facility d | etails. |             |      |         |   |
| Odisha (21)                   | •                | ANUGUL (344) V             | Sub-   | District •      | At  | hmallik (3017) 🔻  |        |               |                     |         |             |      |         |   |
| Urban/Rural                   |                  | Village Panchayat          | Villag | e               |     |                   |        |               |                     |         |             |      |         |   |
| Rural                         | •                | All •                      | All    | •               |     |                   |        |               |                     |         |             |      |         |   |
| Population c                  | overed           | Bed Count                  | Physi  | cal/Notional    | Are | a Category Name   |        |               |                     |         |             |      |         |   |
| 0                             |                  |                            | \$     | elect v         |     | Select *          |        |               |                     |         |             |      |         |   |
| Internal Labo                 | oratory Present  | t Building Number          | Addre  | ss 1            | Ado | dress 2           |        |               |                     |         |             |      |         |   |
| 🔵 Yes 🔘 I                     | No               |                            | AMBA   | SARMUNDA        |     |                   |        |               |                     |         |             |      |         |   |
| Pincode                       |                  | Landmark                   | PHC    |                 |     |                   |        |               |                     |         |             |      |         |   |
| 759125                        |                  | Near by Ambsurmunda        | MAD    | APUR            |     |                   |        |               |                     |         |             |      |         |   |
| Validate Loc<br>Officer Incha | ation In The Map | Mobile Number *            | Landl  | ine Number      | Em  | ail Address       |        |               |                     |         |             |      |         |   |
| Dr Hiren                      | -                | 9439982885                 |        |                 |     |                   |        |               |                     |         |             |      |         |   |
| Villages Cov                  | ered * Antaras   | inga, Barapal, Chilakhandi |        |                 |     |                   |        | ٣             |                     |         |             |      |         |   |
| Update                        | Close            |                            |        |                 |     |                   |        |               |                     |         |             |      |         |   |
|                               |                  | KANDALA CO                 |        | Health Cub Cast | ten |                   | Odioba | ANUCLI        | Athmallik           |         | Dural       |      |         |   |

- Following updation can be done at user level: Building Number / Address / Pin code / Landmark / Officer in charge & his contact details / Validation of location of this health facility on map
- To update any of these details one has to fill the detail & all the mandatory fields then has to click the update button
- Other fields cannot be edited here, to update any of them, one has to submit the 'Request for Update of facility details' by clicking the given link on right side
- On clicking the link, a pop-up window will appear
- Fill the required details & click on 'Yes' to submit the 'Update' request

| erial Number Actions     | Request for Update Fac        | ility                               |                                     |             |                    | * d  | Village |
|--------------------------|-------------------------------|-------------------------------------|-------------------------------------|-------------|--------------------|------|---------|
| 1 Actions -              |                               |                                     |                                     |             |                    |      | A       |
|                          | Facility Type *               | Facility Name                       | Date of Enrollment                  |             | Status*            |      |         |
| Facility Type            | Health Sub Centre             | <ul> <li>AMBASARMUNDA SC</li> </ul> | 24/08/2018                          |             | Open               | •    |         |
| Health Sub Centre        | Ownership                     | Facility NIN                        | Facility Website                    |             |                    | - 64 |         |
| Ownership                | Public                        | ▼ 7636128840                        |                                     |             |                    | - 64 |         |
| Public                   | State                         | District                            | Block/Sub District*                 |             | Sub District*      |      |         |
| State.                   | Odisha                        | ANUGUL                              | Select                              | ۳           | Athmallik          |      |         |
| Odisha (21)              | Rural or Urban*               | Village Panchayat"                  | Village                             |             |                    | - 64 |         |
| Ushee/Deed               | Rural                         | •All                                | •All                                | ۳           |                    | - 64 |         |
| Diral                    | Population covered            | Bed Count                           | Physical/Notional                   |             | Area Category Name | - 64 |         |
| Population covered       | 0                             |                                     | Select                              |             | Select             |      |         |
| 0                        | Area Covered                  | Serving Urban Slum                  | Internal Laboratory                 | Present     |                    | _    |         |
| Internal Laboratory Pra  |                               | Select                              | <ul> <li>Yes          No</li> </ul> | riesent     |                    | - 64 |         |
| Yes No                   | 2                             |                                     |                                     |             |                    | - 64 |         |
| Discords                 | Facility Category             |                                     |                                     |             |                    | - 64 |         |
| Pincode                  |                               |                                     | *                                   |             |                    | - 64 |         |
| /33125                   |                               |                                     |                                     |             |                    |      |         |
| TANDARS & ADDRESS IN THE |                               |                                     |                                     |             |                    |      |         |
| Valdale Location in The  |                               |                                     |                                     |             | Yes                | No   |         |
| Officer Incharge*        |                               |                                     |                                     |             |                    | _    |         |
| Dr Hiren                 | 9439982885                    |                                     |                                     |             |                    |      |         |
| Villages Covered * Anta  | rasinga, Barapal, Chilakhandi |                                     | *                                   |             |                    |      |         |
| Update Close             |                               |                                     |                                     |             |                    |      |         |
| 2 Actions -              | KAMPALA SC                    | Health Sub Centre                   | Odisha ANUGU                        | JL Athmalli | k Rural            | T    |         |
|                          |                               |                                     |                                     |             |                    | -    |         |

Screenshot 28: Administration - Request for Update of facility details

- **'Request for new user ID'** can also be submitted here by clicking the link 'Request for new user id'
- A pop-up window will appear. One has to fill the required details & click on 'Save' button to submit the request
- Under 'Edit Facility Details' the rights for 'Request for Update of facility details' are exclusively provided to district level user

IHIP-MALARIA WEB PORTAL USERS' MANUAL FOR DISTRICT MALARIA OFFICERS Screenshot 29: Administration - Request for New User ID ds : 1 to 20 of 26 Acti Request for New User User Details: Facility Type First Name\* Middle Name Last Name Date Of Birth Female Male Transgender Gender:\* Odisha (21) Urban/Rural ID Type Email address Popula Designation<sup>4</sup> Mobile number Internal Laborat Remarks: Pincode Save Close KAMPALA SC Odisha ANUGUL Health Sub Centre

- The 'Mapping (linking) of facilities covered under the health facility' can be done by district level user & above
- For this one has to select the facilities to be mapped under the health facility

|               | ACTIONS          | Facility Name               | Facility type      | e Facility Gategory | State  | District      | SUD DISTRICT        | BIUCK    | Rurai/urban | waru | vinage | - |
|---------------|------------------|-----------------------------|--------------------|---------------------|--------|---------------|---------------------|----------|-------------|------|--------|---|
| 1             | Actions -        | AMBASARMUNDA S              | C Health Sub Cer   | ntre                | Odisha | ANUGUL        | Athmallik           |          | Rural       |      |        | A |
|               |                  |                             |                    |                     |        |               | Jsername            |          |             |      |        |   |
| Facility Type | •                | Facility Name               | Date of Enrollment | Status              |        |               | v21aci0200          |          |             |      |        |   |
| Health Sub    | Centre           | AMBASARMUNDA SC             | 24/08/2018         | Open •              |        |               | us rogros00         |          |             |      |        |   |
| Ownership     |                  | Facility NIN                | Facility Website   |                     |        | SI            | :21agl0169          |          |             |      |        |   |
| Public        | ,                | 7636128840                  |                    |                     |        | Reques        | st for new user id  |          |             |      |        |   |
| State         |                  | District                    | Block/Sub District | Sub District        |        | Paguast for u | odate of facility d | lataile  |             |      |        |   |
| Odisha (21)   | •                | •All •                      | Sub-District •     | All *               |        | request for u | poate of lacinty o  | idialis. |             |      |        |   |
| Urban/Rural   |                  | Village Panchayat           | Village            |                     |        |               |                     |          |             |      |        |   |
| Rural         | ,                | Al •                        | All •              |                     |        |               |                     |          |             |      |        |   |
| Population of | covered          | Bed Count                   | Physical/Notional  | Area Category Name  |        |               |                     |          |             |      |        |   |
| 0             |                  |                             | Select •           | Select *            |        |               |                     |          |             |      |        |   |
| Internal Lab  | oratory Preser   | t Building Number           | Address 1          | Address 2           |        |               |                     |          |             |      |        |   |
| 🔵 Yes 🕥       | No               |                             | AMBASARMUNDA       |                     |        |               |                     |          |             |      |        |   |
| Pincode       |                  | Landmark                    | PHC                |                     |        |               |                     |          |             |      |        |   |
| 759125        |                  | Near by Ambsurmunda         | MADHAPUR           |                     |        |               |                     |          |             |      |        |   |
|               |                  | _                           |                    |                     |        |               |                     |          |             |      |        |   |
| Validate Loc  | cation In The Ma |                             |                    |                     |        |               |                     |          |             |      |        |   |
| Officer Incha | arge*            | Mobile Number*              | Landline Number    | Email Address       |        |               |                     |          |             |      |        |   |
| Dr Hiren      |                  | 9439982885                  |                    |                     |        |               |                     |          |             |      |        |   |
| Villages Cov  | vered * Antara   | singa, Barapal, Chilakhandi |                    |                     |        | *             |                     |          |             |      |        |   |
|               | Olara I          |                             |                    |                     |        | ٩             |                     |          |             |      |        |   |
| 1 Incidentian | Aida             | 1                           | Anantapali         |                     |        | *             |                     |          |             |      |        |   |
| Update        |                  |                             | Badahandha         |                     |        | JL            | Athmallik           |          | Rural       |      |        | Г |
| Update<br>2   | Action Anta      | arasinga                    | Dadaballula        |                     |        |               |                     | 1        |             |      |        |   |
| Update<br>2   | Action Anta      | arasinga<br>huakata         | Bahali             |                     |        |               | Athmallik           |          | Pural       |      |        | t |

Screenshot 30: Administration - Mapping of facilities covered under the health facility

• Subcenter to village mapping can also be done from menu item 'Subcenter Village Mapping'

## Health Facility Delete Request

- 'Health Facility Delete Request' can be raised by user
- Under 'Action' on clicking 'Health Facility Delete Request' a pop-up window appears
- One has to mention the 'Reason for the deletion' & to click on the 'Send Deletion Request'

|          | Actions -               | ARALAGUPPE                   | Driman Lingth                    | Pantra                               | Tinatur                    | To have            | dated, | Unavailable                              |
|----------|-------------------------|------------------------------|----------------------------------|--------------------------------------|----------------------------|--------------------|--------|------------------------------------------|
| 2        | Actions -               | Aralaguppe                   | Health Facility Del              | ete Request                          |                            |                    | xpe,   |                                          |
|          | Actions -               | BILIGERE                     |                                  |                                      |                            |                    | E,     |                                          |
|          | Actions -               | Balavaneralu                 | Facility Details:                |                                      |                            |                    | eralu  |                                          |
|          | Actions +               | H.L.Kshethra                 | Facility Type:<br>Facility Name: | Primary Health Centre<br>S.R.D.Palva | Ownership:<br>Urban/Rural: |                    | shtra, |                                          |
|          | Actions +               | Halepalya                    | Date of Enrollme                 | ent :Nov 2, 2018 12:00:00 AM         | Facility NIN:              |                    | a,     |                                          |
|          | Actions +               | Halkurike                    | Officer Incharge                 | true :                               | Facility Website<br>State: | a:<br>Kamataka     | i.     |                                          |
|          | Actions +               | Honnavalli                   | Mobile :<br>Landline # :         |                                      | District:<br>Sub District: | TUMAKURU<br>Tiptur | di,    |                                          |
|          | Actions +               | Kuppallu                     | Email Id :                       |                                      | Village:                   |                    |        |                                          |
| 0        | Actions +               | Nonavinakere                 | Reason for deletion              | e*                                   |                            |                    | kere,  |                                          |
| 1        | Actions +               | Rangapura                    |                                  |                                      |                            |                    | ra     |                                          |
| 2        | Actions +               | S.R.D.Palya                  |                                  |                                      |                            | le.                | alya   |                                          |
| 3        | Actions +               | Sugur                        |                                  |                                      |                            |                    |        |                                          |
|          |                         |                              |                                  |                                      | Send Delete Re             | equest Close       |        |                                          |
| First    | Previous 1 Next         | Lost                         | _                                |                                      | _                          |                    |        |                                          |
|          |                         |                              |                                  |                                      |                            |                    |        | Records : 1 to 13 of 13                  |
|          |                         |                              |                                  |                                      |                            |                    |        |                                          |
| itional  | Health Programmes       | Help   Privacy   Terms   A   | cknowledgements                  |                                      |                            |                    |        | 26/04/2019 06:55 AM Indian Standard Time |
| Inclosed | Descrided by Neterseter | Disease Superillance Dree    |                                  |                                      |                            |                    |        |                                          |
| nistry   | of Health and Family W  | Velfare, Government Of India | 1                                |                                      |                            |                    |        |                                          |
| oftware  | Version 7.3 Website I   | Last Updated On : 24/04/20   | 19                               |                                      |                            |                    |        |                                          |

### Screenshot 31: Administration - Health Facility Delate Request

# **Login History**

• Under this DMO can see & export the 'Login History' of all listed portal user under the district

Screenshot 32: Administration - Login History

|                                             | <ul> <li>Outbreak</li> </ul>       | s Reports -                                                | View Map                                                                                                    | Administrati               | on 👻                                      |                 |                                                                                                    |                                                           | dmuser1 -                                    |                                    |
|---------------------------------------------|------------------------------------|------------------------------------------------------------|----------------------------------------------------------------------------------------------------|----------------------------|-------------------------------------------|-----------------|----------------------------------------------------------------------------------------------------|-----------------------------------------------------------|----------------------------------------------|------------------------------------|
| Home / Administ                             | ration / Login                     | History                                                    |                                                                                                    |                            |                                           |                 |                                                                                                    |                                                           |                                              |                                    |
| earch By Keyv                               | vord: Sear                         | ch By Facility Nan                                         | ne / Type / Locatio                                                                                                    | on / User name             |                                           |                 | Q                                                                                                    |                                                           |                                              |                                    |
| om Date*                                    |                                    | To Date *                                                  |                                                                                                    | St                         | ate                                       |                 | District                                                                                                  | Block/S                                                   | ub District                                  |                                    |
| 01/12/2019                                  | =                                  | 31                                                         | /12/2019                                                                                                    | <b>iii</b> C               | )disha (21)                               | •               | ANUGUL (344)                                                                                              | •Selec                                                    | t                                            | ٣                                  |
| ural or Urban                               |                                    |                                                            |                                                                                                    |                            |                                           |                 |                                                                                                    |                                                           |                                              |                                    |
| -All                                        | ۲                                  |                                                            |                                                                                                    |                            |                                           |                 |                                                                                                    |                                                           |                                              |                                    |
| pen or Closed                               |                                    | Ownersh                                                    | ip                                                                                                    | н                          | ealth Facility T                          | ype             | Health Facility Catego                                                                                    | ory Health                                                | Facility Name                                |                                    |
| All                                         | ٣                                  | Select                                                     | -                                                                                                    | ۰ -                        | All                                       | •               | All                                                                                                    | •All                                                      |                                              | ٣                                  |
| Search                                      | Reset                              | 🖹 Expo                                                     | rt Excel                                                                                                    |                            |                                           |                 |                                                                                                    |                                                           |                                              |                                    |
| First Previous                              | 2 3 4<br>State                     | 5 6 7 8<br>District                                        | Next Last                                                                                                    | Block                      | Rural or Urban                            | Local Body Name | e Facility Type                                                                                           | Health Facility Name                                      | User Name                                    | Login                              |
| First Previous Serial Number                | 2 3 4<br>State                     | 5 6 7 8 District                                           | Next Last                                                                                                    | Block                      | Rural or Urban                            | Local Body Name | e Facility Type                                                                                           | Health Facility Name                                      | User Name                                    | Login                              |
| First Previous 1<br>Serial Number           | 2 3 4<br>State<br>Odisha           | 5 6 7 8<br>District<br>ANUGUL                              | Next Last Sub District Anugul Athma Illii                                                                                                    | Block<br>N/A               | Rural or Urban<br>Rural                   | Local Body Name | e Facility Type<br>Health Sub Centre                                                                      | Health Facility Name<br>PURUNAGARH SC                     | User Name<br>mu21agi0110                     | Login<br>223.1                     |
| Serial Number 1 2                           | 2 3 4<br>State Odisha Odisha       | 5     6     7     8       District       ANUGUL     ANUGUL | Next     Last       Sub District     Anugul       Anugul     Athmallik                                                                                                    | Block<br>N/A<br>N/A        | Rural or Urban<br>Rural<br>Rural          | Local Body Name | Facility Type     Health Sub Centre     Primary Health Centre                                             | Health Facility Name<br>PURUNAGARH SC<br>PATAKA           | User Name<br>mu21agl0110<br>muser1           | Login<br>223.1<br>117.20           |
| First Previous Serial Number<br>1<br>2<br>3 | 2 3 4<br>State<br>Odisha<br>Odisha | 5 6 7 8<br><b>District</b><br>ANUGUL<br>ANUGUL<br>ANUGUL   | Next     Last       Sub District     Image: Constraint of the second second se | Block<br>N/A<br>N/A<br>N/A | Rural or Urban<br>Rural<br>Rural<br>Rural | Local Body Name | Facility Type           Health Sub Centre           Primary Health Centre           Primary Health Centre | Health Facility Name<br>PURUNAGARH SC<br>PATAKA<br>PATAKA | User Name<br>mu21agl0110<br>muser1<br>muser1 | Login<br>223.1<br>117.20<br>106.77 |

## **Profile Update Status**

- Under this DMO can see & print 'Name'/'Mobile'/'Email' update status of portal user under his/her district
- Filtering options available is 'Sub District'

### Screenshot 33: Administration - Profile Update Status

| Ministry of Health an   | r Borne Disease Control Pro<br>d Family Welfare, Government of India | gramme<br>1      |              | NVBDCP He<br>Report Prob | elpdesk<br>lem |           |
|-------------------------|----------------------------------------------------------------------|------------------|--------------|--------------------------|----------------|-----------|
| Home About+ O           | utbreaks Reports - View Map                                          | Administration - |              |                          |                | dmuser1 + |
| Home / Administration / | Profile Update Status                                                |                  |              |                          |                |           |
|                         | From Date *                                                          | To Date *        |              |                          |                |           |
| 🖨 Print                 | 01/05/2019                                                           | 31/12/2019       | Show Re      | sult Reset               |                |           |
| Sub-Districts           | Sub-District Name                                                    | Total Users      | Name Updates | Mobile Updates           | Email Updates  |           |
| 🗎 Anugul 🦆              | Overall                                                              | 476              |              |                          |                |           |
| Athmallik               | Anugul                                                               | 63               |              |                          |                |           |
| Banarpal                | Athmallik                                                            | 48               |              |                          |                |           |
| Bantala                 | Banarpal                                                             | 61               |              |                          |                |           |
| Bikrampur               | Bantala                                                              | 11               |              |                          |                |           |
| Chhendipada             | Bikrampur                                                            |                  |              |                          |                |           |
| Colliery                | Chhendipada                                                          | 61               |              |                          |                |           |
| Handapa                 | Colliery                                                             | 6                |              |                          |                |           |
| Industrial              | Handapa                                                              | 6                |              |                          |                |           |
| Jarapada                | Industrial                                                           |                  |              |                          |                |           |
| Kaniha                  | Jarapada                                                             | 3                |              |                          |                |           |
| Khamar                  | Kanina                                                               | 55               |              |                          |                |           |
| Kiakata                 | Kiakata                                                              |                  |              |                          |                |           |
| Kishorenagar            | Kishorenartar                                                        | 38               |              |                          |                |           |
|                         | i sa c                                                               | 50               |              |                          |                | -         |

Note: This document will be continuously updated. The version of the updated document will be shown on the front page

# **Subcenter Village Mapping**

• Under this DMO can see the status of 'Subcenter Village Mapping' under the district

#### Screenshot 34: Administration - Subcenter Village Mapping

| Nation<br>Ministry of                                                                                   | rated Health<br>al Vector Borne D<br>of Health and Family We | nforma<br>isease Co<br>Ifare, Govern     | ation Pla<br>ontrol Prog<br>nment of India                                                                                                    | <b>itform</b><br><sub>I</sub> ramme                                                              |                                                                                                    | 1-800-1<br>NVBDC<br>Report                                                                                    | 180-1104<br>CP Helpdesk<br>Problem                                           | Not the state                                                                 |
|----------------------------------------------------------------------------------------------------|--------------------------------------------------------------|------------------------------------------|----------------------------------------------------------------------------------------------------|--------------------------------------------------------------------------------------------------|----------------------------------------------------------------------------------------------------|----------------------------------------------------------------------------------------------------|------------------------------------------------------------------------------|-------------------------------------------------------------------------------|
| Home Ab                                                                                                 | out - Outbreaks                                              | Reports +                                | View Map                                                                                                    | Administration +                                                                                 |                                                                                                    |                                                                                                    |                                                                              | dmuser1 +                                                                     |
| Home / Admi                                                                                             | nistration / Sub Center                                      | village Mapp                             | ping                                                                                                    |                                                                                                  |                                                                                                    |                                                                                                    |                                                                              |                                                                               |
| Sub Center v                                                                                            | illage Manning                                               |                                          |                                                                                                    |                                                                                                  |                                                                                                    |                                                                                                    |                                                                              |                                                                               |
| State *                                                                                                 | Distric                                                      |                                          |                                                                                                    | Block or Sub District                                                                            |                                                                                                    |                                                                                                    |                                                                              |                                                                               |
| Odisha (21)                                                                                             | <ul> <li>ANUG</li> </ul>                                     | UL (344)                                 | •                                                                                                    | Select                                                                                           | <ul> <li>Search</li> </ul>                                                                                                    | Reset                                                                                                    |                                                                              |                                                                               |
| Sub District<br>Name                                                                                    | Number of Health S<br>Centers                                | ub Sub Ce<br>Village                     | enters with                                                                                                    | Sub Centers with                                                                                 | h Sub District                                                                                                    |                                                                                                    | Number of Villages                                                           | Number of Villager Not                                                        |
|                                                                                                    |                                                              | Thinge                                   | Mapping                                                                                                    | No Village Mapp                                                                                  | ing Name                                                                                                    | Number of Villages                                                                                            | Mapped to Sub Center                                                         | Mapped to Sub Center                                                          |
| Palalahada                                                                                              | 3                                                            | 1                                        | Mapping                                                                                                    | No Village Mapp                                                                                  | 9 Palalahada                                                                                                    | Number of Villages                                                                                            | Mapped to Sub Center                                                         | Mapped to Sub Center<br>27                                                    |
| Palalahada<br>Khamar                                                                                    | 3                                                            | 1<br>9                                   | Mapping 2                                                                                                    | No Village Mapp                                                                                  | 9 Palalahada<br>9 Khamar                                                                                                    | Number of Villages<br>146<br>145                                                                              | Mapped to Sub Center<br>119<br>122                                           | Mapped to Sub Center<br>27<br>23                                              |
| Palalahada<br>Khamar<br>Kaniha                                                                          | 3                                                            | 9 00 00 00 00 00 00 00 00 00 00 00 00 00 | Mapping 2                                                                                                    | No Village Mappi<br>2<br>0<br>8                                                                  | Name       9     Palalahada       9     Khamar       21     Rengali Damsit                                                                                                    | Number of Villages           146           145           e         44                                         | Mapped to Sub Center<br>119<br>122<br>34                                     | Mapped to Sub Center<br>27<br>23<br>10                                        |
| Palalahada<br>Khamar<br>Kaniha<br>Talcher Sadar                                                         | 3<br>3<br>2                                                  | 1<br>9<br>9                              | Mapping<br>2<br>1<br>2                                                                                                    | No Village Mappi<br>2<br>8<br>9<br>0                                                             | Name       9     Palalahada       9     Khamar       21     Rengali Damsit       9     Kaniha                                                                                                    | Number of Villages           146           145           e         44           107                           | Mapped to Sub Center<br>119<br>122<br>34<br>79                               | Mapped to Sub Center<br>27<br>23<br>10<br>28                                  |
| Palalahada<br>Khamar<br>Kaniha<br>Talcher Sadar<br>Colliery                                             | 3<br>3<br>2<br>1                                             | 1                                        | Mapping<br>2<br>1<br>2                                                                                                    | No Village Mapp<br>2<br>8<br>8<br>0<br>0<br>0                                                    | Name           9         Palalahada           9         Khamar           21         Rengali Damsil           9         Kaniha           10         N.T.P.C.                                                                                 | Number of Villages<br>146<br>145<br>e 44<br>107<br>18                                                         | Mapped to Sub Center<br>119<br>122<br>34<br>79<br>16                         | Mapped to Sub Cetter<br>27<br>23<br>10<br>28<br>2                             |
| Palalahada<br>Khamar<br>Kaniha<br>Talcher Sadar<br>Colliery<br>Bikrampur                                | 3<br>3<br>2<br>1                                             | 2 Timge                                  | Mapping         2           1         2                                                                                                    | No Village Mapp<br>22<br>83<br>84<br>90<br>90<br>90<br>90                                        | Name       9     Palalahada       9     Khamar       21     Rengali Damsil       9     Kaniha       10     N.T.P.C.       2     Samal Barrage                                                                                               | Number of Villages           146           145           e         44           107           18           53 | Mapped to Sub Center<br>119<br>122<br>34<br>79<br>16<br>36                   | Mapped to Sub Center<br>27<br>23<br>10<br>28<br>2<br>2<br>17                  |
| Palalahada<br>Khamar<br>Kaniha<br>Talcher Sadar<br>Colliery<br>Bikrampur<br>NALCO                       | 3<br>3<br>2<br>1                                             | 2 4                                      | Mapping<br>2<br>1<br>2                                                                                                    | No Village Mappi<br>2<br>8<br>8<br>1<br>1<br>1<br>1<br>1<br>1<br>1<br>1<br>1<br>1<br>1<br>1<br>1 | Name       9     Palalahada       9     Rengali Damsil       9     Kaniha       10     N.T.P.C.       2     Samal Barrage       4     Talcher Sadar                                                                                         | Number of Villages<br>146<br>145<br>e 44<br>107<br>18<br>53<br>136                                            | Mapped to Sub Center<br>119<br>122<br>34<br>79<br>16<br>36<br>72             | Mapped to Sub Center<br>27<br>23<br>10<br>28<br>2<br>2<br>17<br>64            |
| Palalahada<br>Khamar<br>Kaniha<br>Talcher Sadar<br>Colliery<br>Bikrampur<br>NALCO<br>Banarpal           | 3322                                                         | 1                                        | Mapping         2           1         2           2         3           3         3           4         3           5         3           4         3           5         3           3         3 | No Village Mappi           2                                                                     | Name       9     Palalahada       9     Palalahada       9     Khamar       21     Rengali Damsit       9     Kaniha       10     N.T.P.C.       2     Samal Barrage       4     Talcher Sadar       11     Colllery                        | Number of Villages<br>146<br>145<br>e 44<br>107<br>18<br>53<br>136<br>51                                      | Mapped to Sub Center<br>119<br>122<br>34<br>79<br>16<br>36<br>72<br>33       | Mapped to Sub Center<br>27<br>23<br>10<br>28<br>2<br>2<br>17<br>64<br>18      |
| Palalahada<br>Khamar<br>Kaniha<br>Talcher Sadar<br>Colliery<br>Bikrampur<br>NALCO<br>Banarpal<br>Anugul | 3<br>3<br>2<br>1<br>3<br>3<br>3<br>4                         | 2<br>4<br>1<br>2<br>2<br>4<br>1          | Mapping         2           1         2           2         2           2         2           2         2                                                                                         | No Village Mappi           2                                                                     | Name       9     Palalahada       9     Palalahada       9     Khamar       21     Rengali Damsit       9     Kaniha       10     N.T.P.C.       2     Samal Barrage       4     Talcher Sadar       11     Colllery       17     Bikrampur | Number of Villages<br>146<br>145<br>e 44<br>107<br>18<br>53<br>136<br>51<br>15                                | Mapped to Sub Center<br>119<br>122<br>34<br>79<br>16<br>36<br>72<br>33<br>11 | Mapped to Sub Center<br>27<br>23<br>10<br>28<br>2<br>2<br>17<br>64<br>18<br>4 |

• By clicking on any number, the detailed list will be generated.

### Screenshot 35: Administration - Subcenter Village Mapping – Detailed List

|                                                  | 27                                                                                              | 20 | 7                                                                                                    | Chhendipada  | 122               | 113 | 9                     |
|--------------------------------------------------|-------------------------------------------------------------------------------------------------|----|----------------------------------------------------------------------------------------------------|--------------|-------------------|-----|-----------------------|
| Kiakata                                          | 4                                                                                               | 0  | 4                                                                                                    | Handapa      | 104               | 89  | 15                    |
| Thakurgarh                                       | 7                                                                                               | 0  | 7                                                                                                    | Kishorenagar | 150               | 129 | 21                    |
| Purunakot                                        | 7                                                                                               | 1  | 6                                                                                                    | Athmallik    | 136               | 102 | 34                    |
| Bantala                                          | 12                                                                                              | 1  | 11                                                                                                    | Kiakata      | 66                | 38  | 28                    |
|                                                  |                                                                                                 |    |                                                                                                    | Thakurgarh   | 133               | 96  | 37                    |
|                                                  |                                                                                                 |    |                                                                                                    | Purunakot    | 87                | 60  | 27                    |
|                                                  |                                                                                                 |    |                                                                                                    | Bantala      | 91                | 87  | 4                     |
| 1                                                | Bantala                                                                                         |    | Basala                                                                                                    |              | -                 |     |                       |
|                                                  | Auto District Name                                                                              |    | Curb Constan Marris                                                                                       |              | Villens Coursed N | - V | illages added in IHIP |
| 1                                                | Bantala                                                                                         |    | Basala                                                                                                    |              |                   |     |                       |
| 2                                                | Bantala                                                                                         |    | Pokatunga                                                                                                 |              |                   |     |                       |
|                                                  |                                                                                                 |    |                                                                                                    |              |                   |     |                       |
| 3                                                | Bantala                                                                                         |    | Nandapur                                                                                                  |              |                   |     |                       |
| 3                                                | Bantala<br>Bantala                                                                              |    | Nandapur<br>Badakantakul                                                                                  |              |                   |     |                       |
| 3<br>4<br>5                                      | Bantala<br>Bantala<br>Bantala                                                                   |    | Nandapur<br>Badakantakul<br>Balanga                                                                       |              |                   |     |                       |
| 3<br>4<br>5<br>6                                 | Bantala<br>Bantala<br>Bantala<br>Bantala                                                        |    | Nandapur<br>Badakantakul<br>Balanga<br>Tumuni                                                             |              |                   |     |                       |
| 3<br>4<br>5<br>6<br>7                            | Bantala<br>Bantala<br>Bantala<br>Bantala<br>Bantala                                             |    | Nandapur<br>Badakantakul<br>Balanga<br>Tumuni<br>Talagarh                                                 |              |                   |     |                       |
| 3<br>4<br>5<br>6<br>7<br>8                       | Bantala<br>Bantala<br>Bantala<br>Bantala<br>Bantala<br>Bantala                                  |    | Nandapur<br>Badakantakul<br>Balanga<br>Tumuni<br>Talagarh<br>Gadataras                                    |              |                   |     |                       |
| 3<br>4<br>5<br>6<br>7<br>8<br>9                  | Bantala<br>Bantala<br>Bantala<br>Bantala<br>Bantala<br>Bantala                                  |    | Nandapur<br>Badakantakul<br>Balanga<br>Tumuni<br>Talagarh<br>Gadataras<br>Purunagarh                      |              |                   |     |                       |
| 3<br>4<br>5<br>6<br>7<br>8<br>9<br>9             | Bantala<br>Bantala<br>Bantala<br>Bantala<br>Bantala<br>Bantala<br>Bantala                       |    | Nandapur<br>Badakantakul<br>Balanga<br>Tumuni<br>Talagarh<br>Gadataras<br>Purunagarh<br>Khinda            |              |                   |     |                       |
| 3<br>4<br>5<br>5<br>7<br>7<br>8<br>9<br>10<br>11 | Bantala<br>Bantala<br>Bantala<br>Bantala<br>Bantala<br>Bantala<br>Bantala<br>Bantala<br>Bantala |    | Nandapur<br>Badakantakul<br>Balanga<br>Tumuni<br>Talagarh<br>Gadataras<br>Purunagarh<br>Khinda<br>Bantala |              |                   |     |                       |

• Subcenters can be mapped with the villages by clicking on their name, selecting village names & clicking 'Update' button

|           |              | 0.1.0.1.1.10                   |               |                    |                  |       |                          |
|-----------|--------------|--------------------------------|---------------|--------------------|------------------|-------|--------------------------|
| Kiakata   |              | Sub Center Village             | e Mapping     |                    |                  |       | 15                       |
| Thakurga  | rh           | Facility Type                  | Facility Name | Date of Enrollment | Status           |       | 21                       |
| Purunako  | t            | Health Sub Centre              | Bantala       | 14/02/2019         | Open             |       | 34                       |
| Bantala   |              | Ownership                      | Urban/Rural   | Eacility NIN       | Facility Website |       | 28                       |
|           |              | Public                         | Bural         | EAG329AGAE         | Tuesting trebane |       | 37                       |
|           |              | State                          | District      | Sub District       | Block            |       |                          |
|           |              | Odisha                         | ANUGUL        | Bantala            | DIOCH            |       | 27                       |
|           |              | Village Panchavat              | Village       |                    |                  |       | 4                        |
| Total Cou | int : 11     | BANTALA                        | Bantala       |                    |                  | I     |                          |
|           |              |                                |               |                    |                  |       | * Villages added in IHIP |
| SI#       | Sub District | Internal Laboratory<br>Present | PHC           |                    |                  |       |                          |
| 1         | Bantala      | 🛛 Yes 📄 No                     |               |                    |                  |       |                          |
| 2         | Bantala      | Villages Covered *             |               |                    |                  |       |                          |
| 3         | Bantala      |                                |               |                    | *                |       |                          |
| 4         | Bantala      |                                |               |                    | ۵,               |       |                          |
| 5         | Bantala      | Aradiha                        | 6             | Badadandasahi      | A                |       |                          |
| 6         | Bantala      | Badahinso                      | 6             | Badakantakul       |                  |       |                          |
| 7         | Bantala      | Banamira                       | ſ             | Bandanpasi         |                  | Close |                          |
|           | Destein      | Baniasahi                      | 6             | Bantala            |                  |       |                          |
| 0         | Bandala      | Barabandha                     | 6             | Baradasahi         |                  |       |                          |
| 9         | Bantala      | Baragounia                     | 6             | Basala             |                  |       |                          |
| 10        | Bantala      | Bherubania                     | L<br>F        | Bhubanapurjungle   |                  |       |                          |
| 11        | Bantala      | Bhurukundi                     | 6             | Brahmapur          |                  |       |                          |
|           |              | Bramhanasahi                   | 6             | Champatimunda      |                  |       |                          |

### Screenshot 36: Administration - Subcenter Village Mapping - Selecting Villages

### Screenshot 37: Administration - Subcenter Village Mapping - Submitting

| Athmallik |              |                                |               |                    | Chhendinada      | 112   | 9                    |
|-----------|--------------|--------------------------------|---------------|--------------------|------------------|-------|----------------------|
| Kiakata   |              | Sub Center Village             | Mapping       |                    |                  |       | 15                   |
| Thakurgai | ſħ           | Eacility Type                  | Eacility Name | Date of Enrollment | Status           |       | 21                   |
| Purunako  | t            | Health Sub Centre              | Bantala       | 14/02/2019         | Open             |       | 34                   |
| Bantala   |              | Oumenshin                      | Urban/Bural   | Easility NIN       | Essility Website |       | 28                   |
|           |              | Dublic                         | Dural         | 5463284645         | Facility website |       | 37                   |
|           |              | State                          | District      | Sub District       | Block            |       | 27                   |
|           |              | Odisha                         | ANUGUL        | Bantala            |                  |       | 21                   |
|           |              | Village Panchayat              | Village       |                    |                  |       | -                    |
| Total Cou | nt : 11      | BANTALA                        | Bantala       |                    |                  |       |                      |
| SI#       | Sub District | Internal Laboratory<br>Present | РНС           |                    |                  | - VI  | llages added in IHIP |
| 1         | Bantala      | Ves No                         |               |                    |                  |       |                      |
| 2         | Bantala      | Villages Covered *             |               |                    |                  |       |                      |
| 3         | Bantala      | Aradiha, Bantala, Chan         | npatimunda    |                    | ٣                |       |                      |
| 4         | Bantala      |                                |               |                    |                  |       |                      |
| 5         | Bantala      | Update                         |               |                    |                  |       |                      |
| 6         | Bantala      |                                |               |                    |                  |       |                      |
| 7         | Pantala      |                                |               |                    |                  | Close |                      |
| 1         | Dantala      |                                |               | - 1-1              |                  | _     |                      |
| 8         | Bantala      |                                |               | Gadataras          |                  |       |                      |
| 9         | Bantala      |                                |               | Purunagarh         |                  |       |                      |
| 10        | Bantala      |                                |               | Khinda             |                  |       |                      |
| 11        | Bantala      |                                |               | Bantala            |                  |       |                      |
|           |              |                                |               |                    |                  |       |                      |

# User's menu

• My Profile – 'User Details' & 'Facility Mapping' is displayed. User can update the profile here

Screenshot 38: User's menu

- Change Password User can change the password here
- Logout User can logout from the portal by clicking this option

| National Vector Borne Diseas                                                                                                    | rmation Platform<br>e Control Programme<br>overnment of India                             | 1-800-180-1<br>NVBDCP He<br>Report Prob                                                                                                    | 104<br>słpdesk<br>lem                                                                                                    |
|----------------------------------------------------------------------------------------------------|-------------------------------------------------------------------------------------------|----------------------------------------------------------------------------------------------------|----------------------------------------------------------------------------------------------------|
| Home About- Outbreaks Report                                                                                                    | s • Vew Map Administration •                                                              | Cch of the<br>Alala Elimina in                                                                                                    | dmuserl -<br>My Profile<br>Change Password<br>Logout                                                                                                    |
| The National<br>Framework for Malaria<br>Elimination (NFME) in<br>India<br>Launch of 'The National Framework for<br>Malana Elimination (NFME) in India' 10-<br>11 Feb 2016 at Regency Ballroom, Hyatt<br>Regency, New Delhi | National Dengue Day<br>National Dengue Day 16 May 2018 at<br>AIMS, New Dethi<br>Read more | Global Alliance to<br>Eliminate Lymphatic<br>Filariasis<br>10th Meeting of the Global Alliance to<br>Eliminate Lymphatic Filariasis, 13-15<br>June 2018, New Delhil<br>Read more | Joint Monitoring<br>Mission (JMM)<br>Joint Monitoring Mission (JMM) briefing<br>non 1st March 2014 & Debriefing on 10th<br>March 2014 at Hotel Oberol, New Dethi<br>Read more |

## Screenshots:

| 2  |
|----|
| 2  |
| 3  |
| 4  |
| 5  |
| 5  |
| 7  |
| 8  |
| 8  |
| 9  |
| 10 |
| 10 |
| 11 |
| 11 |
|    |

### 26 | Page

| Screenshot 15: Reports – Malaria Form Summary                                           |    |
|-----------------------------------------------------------------------------------------|----|
| Screenshot 16: Malaria Form Summary – Patient Details                                   |    |
| Screenshot 17: Malaria Form Summary - Map                                               |    |
| Screenshot 18: Vector Control Form Summary                                              |    |
| Screenshot 19: Vector Control Form Summary – LLIN Distribution / Usage                  | 14 |
| Screenshot 20: View Map - Search Facility                                               |    |
| Screenshot 21: View Map - Health Conditions / Data                                      |    |
| Screenshot 22: View Map - View Conditions / Data - Patient Details                      |    |
| Screenshot 23: Administration - Manage Health Facilities                                |    |
| Screenshot 24: Administration - Request for New Health Facility                         |    |
| Screenshot 25: Administration - Request for New Health Facility – User Details          |    |
| Screenshot 26: Administration - Manage Health Facilities – Facility Summary             |    |
| Screenshot 27: Administration - Edit Facility Details                                   |    |
| Screenshot 28: Administration - Request for Update of facility details                  | 20 |
| Screenshot 29: Administration - Request for New User ID                                 |    |
| Screenshot 30: Administration - Mapping of facilities covered under the health facility |    |
| Screenshot 31: Administration - Health Facility Delete Request                          | 22 |
| Screenshot 32: Administration - Login History                                           | 23 |
| Screenshot 33: Administration - Profile Update Status                                   | 23 |
| Screenshot 34: Administration - Subcenter Village Mapping                               | 24 |
| Screenshot 35: Administration - Subcenter Village Mapping – Detailed List               | 24 |
| Screenshot 36: Administration - Subcenter Village Mapping - Selecting Villages          | 25 |
| Screenshot 37: Administration - Subcenter Village Mapping - Submitting                  | 25 |
| Screenshot 38: User's menu                                                              | 26 |
|                                                                                         |    |